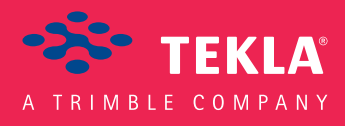

# Tekla Structures

# Licensing Administrator's Guide

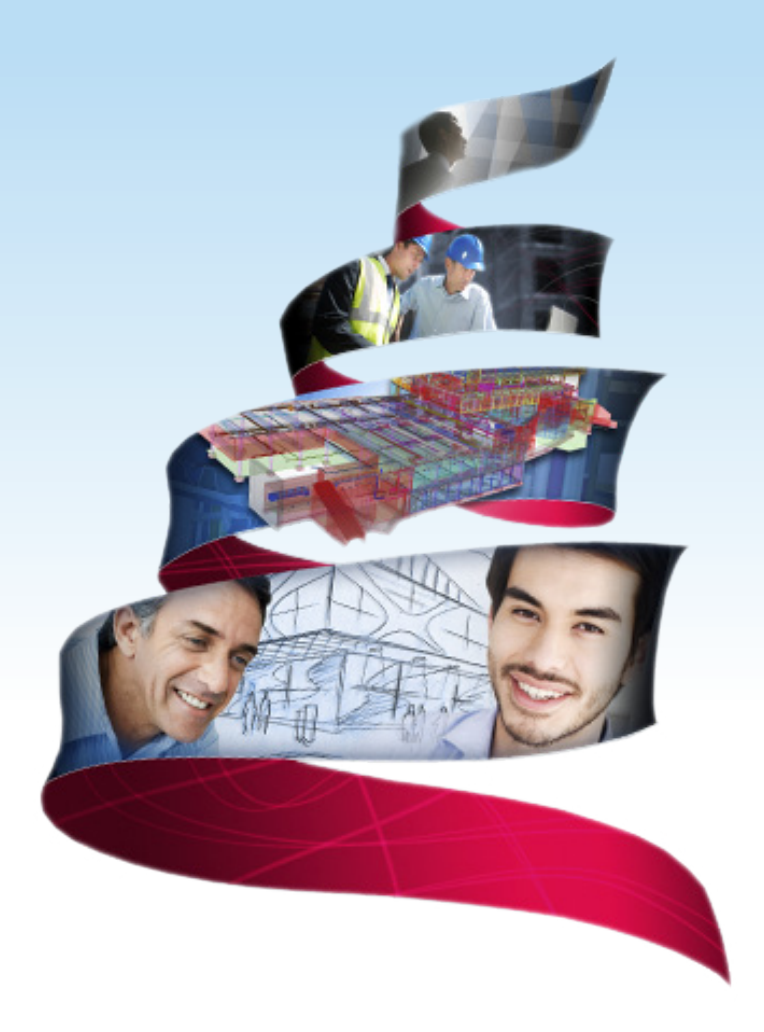

Product version 21.1 August 2015

©2015 Tekla Corporation

# Contents

| 1   | Tekla Structures licensing system                                                                       | 5    |
|-----|----------------------------------------------------------------------------------------------------|------|
| 1.1 | Checklist of Tekla deliverables needed in Tekla Structures licensing                                    | 6    |
| 1.2 | Checklist of IT resources needed in Tekla Structures licensing                                          | 7    |
| 1.3 | Checklist for the Tekla Structures license server administrator                                         | 8    |
| 1.4 | Rights needed for performing administrator's tasks in Tekla Structures licensing                        | 9    |
| 1.5 | Distributing and managing Tekla Structures licenses                                                     | 9    |
| 1.6 | Examples of different Tekla Structures licensing system setups                                          | 11   |
| 2   | Installing Tekla Structures license server                                                              | .15  |
| 2.1 | Install Tekla Structures license server - automatic installation                                        | 16   |
| 2.2 | Install Tekla Structures license service – manual installation                                          | . 17 |
| 2.3 | Modify the license file tekla.lic manually                                                              | 19   |
| 2.4 | Configure Tekla Structures license server manually                                                      | . 21 |
| 2.5 | Modify, repair or remove Tekla Structures license server installation                                   | 23   |
| 2.6 | Uninstall Tekla Structures license server                                                               | . 23 |
| 3   | Allowing Tekla Structures license server to operate through                                             |      |
|     | Windows Firewall                                                                                        | 25   |
| 3.1 | Allow exceptions in firewall for Imgrd.exe and tekla.exe: Windows Server 2008                           | . 26 |
| 3.2 | Allow exceptions in firewall for Imgrd.exe and tekla.exe: Windows 7, 8, 8.1,<br>and Windows Server 2012 | . 28 |
| 3.3 | Allow traffic in fixed TCP/IP ports: Windows Server 2008                                                | . 29 |
| 3.4 | Allow traffic in fixed TCP/IP ports: Windows 7, 8, 8.1 and Windows Server 2012                          | 34   |
| 4   | Activating Tekla Structures licenses                                                                    | 43   |
| 4.1 | Activate Tekla Structures licenses using automatic server notification                                  | 44   |
| 4.2 | Activate Tekla Structures licensing using manual server notification                                    | 45   |
| 5   | Connect Tekla Structures to the license server                                                          | .47  |
| 6   | Modify Tekla Structures license access rights (tekla.opt)                                               | 49   |
| 6.1 | Configuration codes and keywords used in access right definitions                                       | 50   |
| 7   | Deactivating Tekla Structures licenses                                                                  | .54  |
| 7.1 | Deactivate Tekla Structures licenses                                                                    | . 55 |
| 8   | Renair a Tekla Structures license                                                                       | .57  |

| 9     | Renew a Tekla Structures license                                                              | 59  |
|-------|-----------------------------------------------------------------------------------------------|-----|
| 10    | Update the Tekla Structures license server                                                    | 60  |
| 11    | Borrowing Tekla Structures licenses for offline use                                           | 62  |
| 11.1  | Provide offline users with a customized product ID file                                       | 63  |
| 11.2  | Set up Tekla Structures License Borrow Tool for Tekla Structures offline use                  | 64  |
| 11.3  | Borrow a license from Tekla Structures license server                                         | 65  |
| 11.4  | Return a borrowed Tekla Structures license                                                    | 66  |
| 12    | Tekla Structures License Administration Tool options and settings                             | 67  |
| 13    | Tekla Structures License Borrow Tool options and settings                                     | 70  |
| 14    | LMTOOLS options and settings used in Tekla Structures licensing                               | 72  |
| 15    | Troubleshooting Tekla Structures licensing                                                    | 78  |
| 15.1  | View and diagnose errors in Tekla Structures license activation, deactivation and borrowing   | 78  |
| 15.2  | Problems in Tekla Structures license server installation and connecting to the license server | 79  |
| 15.3  | Problems in FlexNet                                                                           | 81  |
| 15.4  | Problems in Tekla Structures license activation                                               | 82  |
| 15.5  | Problems in Tekla Structures license deactivation                                             | 86  |
| 15.6  | Problems in Tekla Structures license borrowing                                                | 86  |
| 15.7  | Problems in Tekla Structures license trusted storage                                          | 87  |
| 15.8  | Problems using LMTOOLS in Tekla Structures licensing                                          | 88  |
| 15.9  | Problems in starting Tekla Structures                                                         | 90  |
| 15.10 | Problems with options file tekla.opt                                                          | 92  |
| 15.11 | Problems in Tekla Structures licensing: Error codes and their descriptions                    | 93  |
| 16    | Disclaimer                                                                                    | 100 |

# Tekla Structures licensing system

Tekla Structures uses FlexNet Publisher License Management version 11.12 (later on FlexNet) licensing system. FlexNet is a licensing system provided by Flexera Software. The FlexNet licensing system is activation-based, and it supports redundancy via a server list. In an activation-based licensing system you need to activate your licenses to transfer the license rights from Tekla to your license server.

Tekla Structures holds licenses in trusted storage. This means that Tekla Structures does not support three-server redundancy, where licenses are held in license files. However, you may have any number of license servers, and use search paths for defining and finding them.

### Key steps in an activation-based licensing system

In an activation-based licensing system the following tasks need to be performed before users can start using Tekla Structures:

- Install and set up a license server on a computer: Installing Tekla Structures license server on page 15
- Save the entitlement certificate and activate the licenses: Activate Tekla Structures licenses using automatic server notification on page 44
- Connect each client computer with Tekla Structures to the license server: Connect Tekla • Structures to the license server on page 47

### Benefits from using activation-based licensing

The main benefits of the activation-based FlexNet licensing system:

- You do not need hardware locks or password files.
- You can update and renew licenses easily.
- ٠ You can create user groups with different access rights for different Tekla Structures configurations.
- You have multiple options for managing licenses. You do not have to activate all of the licenses on the same license server. You can activate some of the licenses on a common server and the rest locally on each user's computer, for example. You can easily change the location of the licenses by deactivating them on one license server and activating on another.
- You can handle licenses efficiently. You can activate licenses on a license server in a local area network. When you start Tekla Structures, a license is checked out from the license

server. When you close Tekla Structures, the license is checked in and it is available for another user.

• You can use Tekla Structures offline by borrowing licenses.

### Prerequisites for using FlexNet

There are several issues the administrator needs to take into account before starting with FlexNet licensing. Take a look at the following listings:

- Checklist of Tekla deliverables needed in Tekla Structures licensing on page 6
- Checklist of IT resources needed in Tekla Structures licensing on page 7
- Checklist for the Tekla Structures license server administrator on page 8
- Rights needed for performing administrator's tasks in Tekla Structures licensing on page 8

### Tekla Campus users

The FlexNet licensing system is not used with Tekla Campus, and FlexNet licensing intructions do not apply. For more information about Tekla Campus, see https://campus.tekla.com/

# 1.1 Checklist of Tekla deliverables needed in Tekla Structures licensing

To get started with the FlexNet licensing, the administrator needs to have the following items provided by Tekla:

### • Entitlement certificate

Tekla has sent you an entitlement certificate via e-mail. The entitlement certificate lists all the Tekla Structures licenses you are entitled to use and includes the activation IDs for entitled licenses.

For entitlement requests, contact your local Tekla Structures representative.

### • Tekla Structures license server installation package

The Tekla Structures license server installation package is available on the Tekla Structures installation DVD and on Tekla Downloads product download service. The installation package contains the license server files and Tekla Structures License Administration Tool.

The updated versions that are released after the release of the DVD are available only on Tekla Downloads.

• Guides

**Licensing Administrator's Guide** contains specific instructions on how to install and manage the Tekla Structures license server, and on borrowing Tekla Structures licenses for offline use.

**FlexNet License Administration Guide** by Flexera Software is a general guide that contains, for example, instructions on how to create user groups and manage access rights. This guide is provided in the license server installation package.

### 1.2 Checklist of IT resources needed in Tekla Structures licensing

You need to take into account the following IT resource related requirements:

• Supported operating system

The FlexNet licensing system for Tekla Structures runs in Windows operating system. The support for virtual servers is limited. For more information, see Tekla Structures 21.1 Hardware recommendations in Tekla User Assistance.

### • Windows user account with administrator rights

Your Windows login user name should not contain any special characters.

You need to have administrator rights to install and manage the license server. For more information, see Rights needed for performing administrator's tasks in Tekla Structures licensing on page 8.

### • TCP/IP port 27007 for license server

Tekla Structures licensing service (lmgrd) is automatically run in the TCP/IP port 27007. This port should be dedicated for Tekla Structures licensing service only. If required, you can manually set a different TCP/IP port for the licensing service, see Modify the license file tekla.lic manually on page 19.

### • Local area network

The license server and the client computers need to be in the same local area network. The clients need to be able to contact the license server. If there is no local area network in your company, we recommend that you install the license server on each computer that has Tekla Structures and activate one license on each computer.

### • Internal firewall and direct communication

The internal firewall of your company (for example, Windows Firewall) must allow the communication between the server computer and the computers with Tekla Structures. You must allow the applications tekla.exe and lmgrd.exe to operate through the firewall. For more information, see Allowing Tekla Structures license server to operate through Windows Firewall on page 25.

Direct communication from the server computer to the Internet needs to be allowed when the license server at your company contacts the activation server at Tekla. The activation communication uses SOAP over HTTP on the TCP/IP port 80.

7

Checklist of IT resources needed in Tekla Structures licensing

Your firewall should not block any incoming or outgoing information during the activation. To allow the activation communication, use the activation server address in your firewall settings:

http://activate.tekla.com:80/flexnet/services/ActivationService?wsdl

If direct communication from the server computer to the Internet is not allowed, contact your local Tekla Structures support for manual activation.

### • System backup settings

If you have an automatic backup and restore system in your company, configure your system so that it does not overwrite your actual Trusted Storage with the backup copy. Trusted Storage is the place where the licensing information is stored on the server computer, and it is located in C:\ProgramData\FLEXnet depending on the operating system.

### **1.3 Checklist for the Tekla Structures license server administrator**

Your company or organization should assign an administrator for the license server. The license server administrator's primary responsibilities are:

- Install the Tekla Structures license server: Installing Tekla Structures license server on page 15
- If automatic installation is not possible, manually install and configure Tekla Structures license server: Install Tekla Structures license service manual installation on page 17, Configure Tekla Structures license server manually on page 21, Modify the license file tekla.lic manually on page 19
- Save the entitlement certificate on the license server computer and activate licenses on the server to make the licenses available for Tekla Structures users, or for yourself, if the license server is installed on your own computer: Activate Tekla Structures licenses using automatic server notification on page 44
- Inform users of the license server name and port number so that they can connect Tekla Structures to the server: Connect Tekla Structures to the license server on page 47
- If necessary, modify the firewall settings to allow licensing traffic: Allowing Tekla Structures license server to operate through Windows Firewall on page 25
- If necessary, modify license access rights in the tekla.opt options file: Modify Tekla Structures license access rights (tekla.opt) on page 49
- Export a customized product ID files for license borrowing and deliver them to offline users: Provide offline users with a customized product ID file on page 63
- Inform users of the license policy of the company and monitor license use.

### 1.4 Rights needed for performing administrator's tasks in Tekla Structures licensing

You need to have Windows administrator rights to install and manage the license server. Some applications also need to be run as administrator separately. This depends on the Windows version you are using.

- In Windows 7 and Windows 8/8.1 you need to log in as administrator. In some cases, you need to run applications as administrator. To do this, go to the folder containing the application, right-click the application and select Run as administrator from the pop-up menu.
- In Windows Server you need to log in as administrator. In some cases, you need to run applications with unrestricted rights. To do this, right-click the application, select Run as.. from the pop-up menu, and clear the Run this program with restricted access check box.

### 1.5 Distributing and managing Tekla Structures licenses

The FlexNet licensing system offers several options for distributing licenses to users. The way you distribute the licenses depends on the size of the company or organization, and the amount of Tekla Structures users.

There are two basic ways of distributing licenses to users:

- The licenses are available for multiple users on a common license server.
- The licenses are activated on each user's own computer.

You can also use a combination of license distribution methods. For example, you can activate one license on a separate computer and activate the rest of your licenses on a common license server.

The following table shows what is typical for managing the licenses that are activated separately on each computer, and for licenses that are activated on a common license server.

| Licenses are activated on user's own<br>computer                                   | Licenses are activated on a common<br>license server                                                                                                    |
|------------------------------------------------------------------------------------|----------------------------------------------------------------------------------------------------|
| No need for an assigned license server administrator.                              | Centralized maintaining and administration of licenses is needed.                                                                                                    |
| Each user manages the license server that is installed on the user's own computer. | A license server administrator maintains the license server and manages the license use.                                                                                                    |
|                                                                                    | Typically, there are a few Tekla Structures<br>main users in a company. The main users are<br>good candidates for license server<br>administrators, because they are already<br>familiar with Tekla Structures. For more<br>information on the responsibilities of the |

| Licenses are activated on user's own<br>computer                                                                                                    | Licenses are activated on a common<br>license server                                                                                                    |
|----------------------------------------------------------------------------------------------------|----------------------------------------------------------------------------------------------------|
|                                                                                                    | license server administrator, see Checklist for<br>the Tekla Structures license server<br>administrator on page 8                                                                                                    |
| No need to manage license access rights.<br>Each user activates only the licenses that are<br>needed.                                                                                                    | By default, all license configurations<br>activated on the server are available for all<br>Tekla Structures users. However, centralized<br>access rights management is possible.<br>The license server administrator can give<br>different users access to different                                                                                                    |
|                                                                                                    | configurations. The license server<br>administrator needs to modify the<br>tekla.opt options file to manage the<br>license access rights. For more information<br>on managing license access rights, see<br>Modify Tekla Structures license access rights<br>(tekla.opt) on page 49.                                                                                                |
| Tekla Structures can be used out of office.                                                                                                    | Tekla Structures can be used out of office.                                                                                                    |
| If the user's license is activated on a computer, license borrowing or a VPN connection is not needed.                                                                                                    | A user needs to borrow a license from the<br>common license server or use a VPN<br>connection to the license server to use Tekla<br>Structures out of office.                                                                                                    |
| Licenses are used only by one person.                                                                                                    | Licenses are checked out frequently by several users.                                                                                                    |
| are activated on their own computer. If a<br>user needs a license that is activated on<br>another computer, the user needs to use the<br>other computer. Another option is to<br>deactivate licenses on one computer and<br>activate them on another, which requires<br>effort. | When the licenses are activated on a<br>common server, they are available for<br>multiple users. The licenses are checked out<br>from the license server only when they are<br>needed. When a user does not need a license,<br>the user closes Tekla Structures and the<br>license becomes available for another user.<br>Switching from using one license to another<br>is simple. |
|                                                                                                    | Rules of license usage                                                                                                    |
|                                                                                                    | Tekla Structures users should accept<br>common rules or an internal company policy.<br>The rules should contain regulations of<br>managing the licenses, for example, who is<br>allowed to borrow licenses. Usage of<br>common rules minimizes the amount of<br>conflicts in license management.                                                                                    |

### 1.6 Examples of different Tekla Structures licensing system setups

The purpose of the following examples is to provide guidelines for license management in companies or organizations of different sizes.

### Example 1: One Tekla Structures user, all licenses activated on one computer

Only one user in the company uses Tekla Structures. The user installs Tekla Structures and the license server on the same computer.

- Installing the license server is straightforward, and the default license server settings can be used. The user does not need to modify the license server settings, because the user runs the license server and Tekla Structures on the same computer.
- Because the user installs the license server on a computer, the user does not need to borrow a license or use a VPN connection to use Tekla Structures out of office.

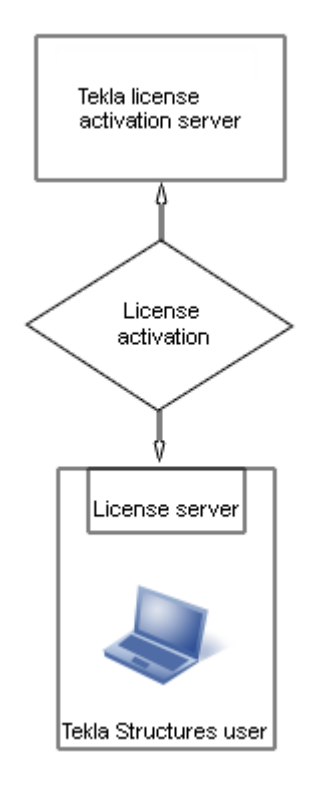

## Example 2: Three Tekla Structures users, necessary licenses activated separately on each computer

There are three Tekla Structures users in a company. Because the users use different Tekla Structures configurations, each user installs a license server separately on the user's own computer and activates only the needed licenses.

- A license server administrator is not needed, the users maintain their license servers.
- Because the users install the license servers on their computers, they do not need to borrow a license or use a VPN connection to use Tekla Structures out of office.

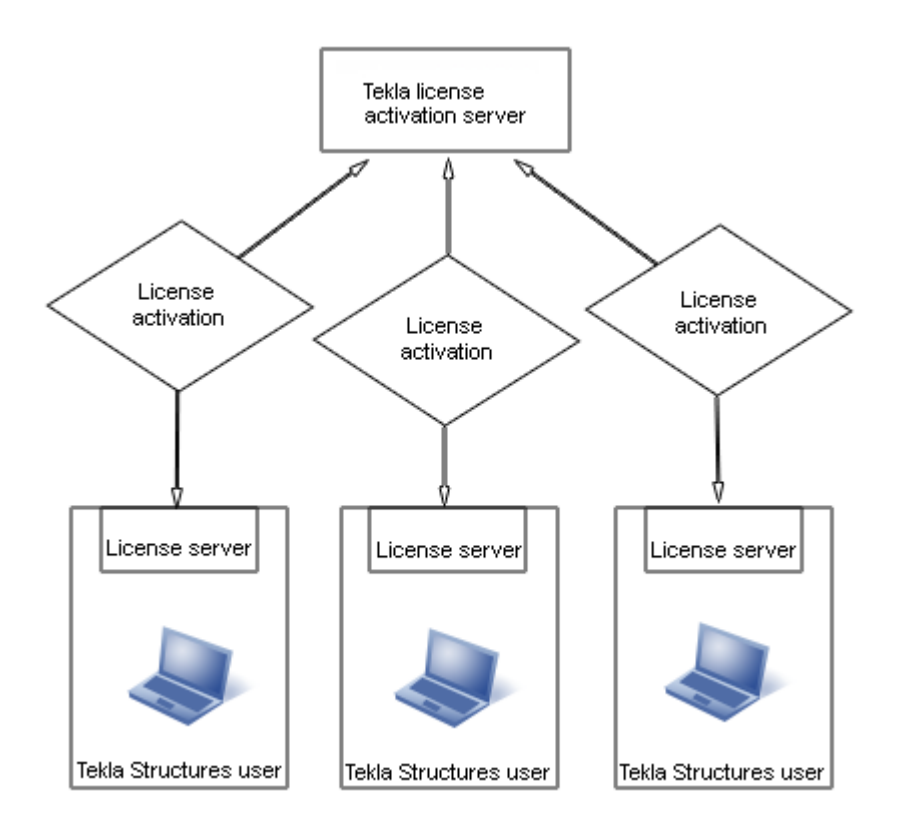

### Example 3: Ten Tekla Structures users, necessary licenses activated on a common license server and one user's computer

There are ten Tekla Structures users in a company. Because the users use different configurations, the company uses a common license server.

- The company has an internal policy for license use containing regulations for managing the licenses.
- One of the main users is assigned as the license server administrator. The administrator
  installs the license server and informs the other users of the hostname and port number
  of the server. The license server administrator also performs other server maintenance
  duties.
- One of the users travels a lot and needs Tekla Structures on the journeys. A license server is installed separately on the user's computer, so the user does not need to borrow a license or use a VPN connection for offline use of Tekla Structures.
- Other users borrow licenses from the license server when they need to use Tekla Structures offline.

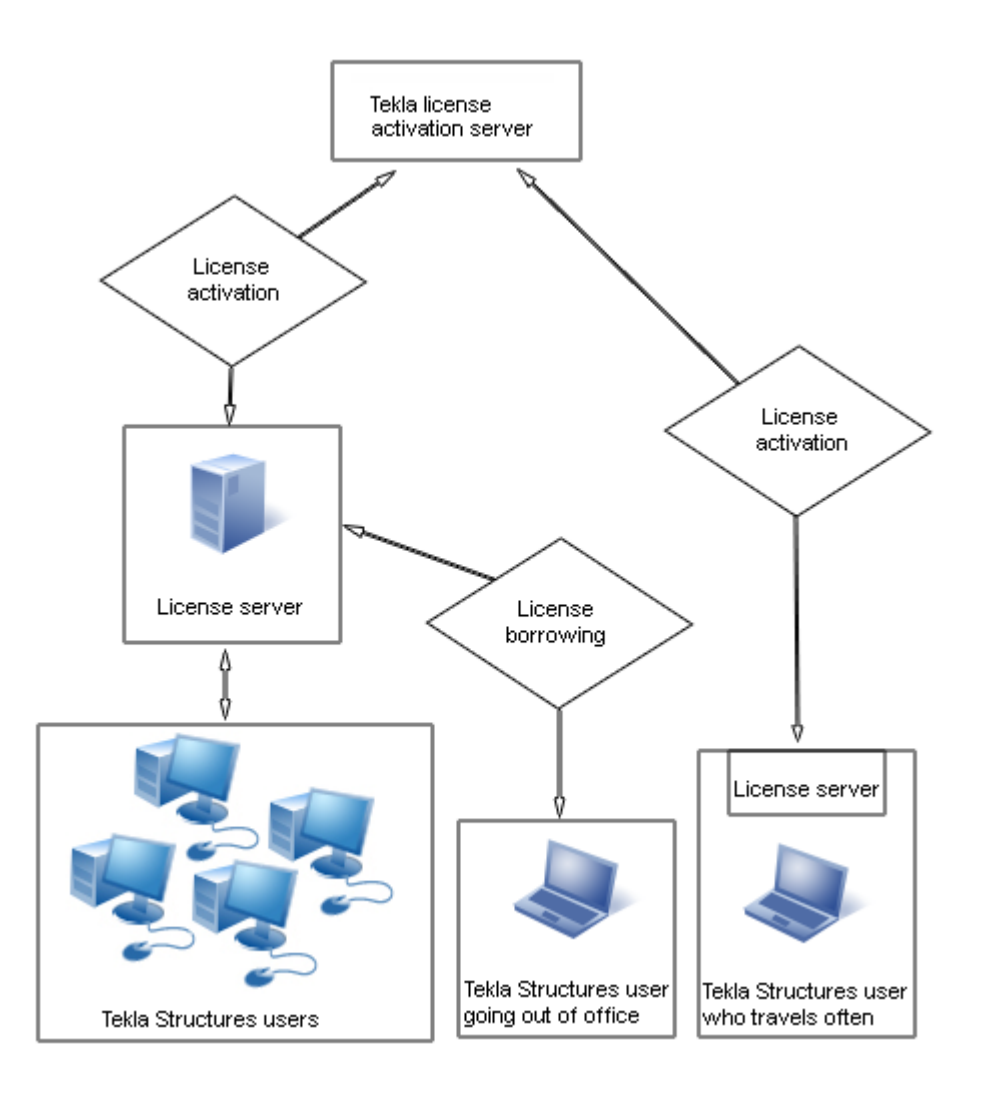

## Example 4: Fifty Tekla Structures users in two offices, necessary licenses activated on two separate servers

There are fifty Tekla Structures users in two separate offices. Both offices have their own license servers.

- Both offices have assigned license server administrators. The license server administrators install the license servers and perform license server maintenance duties.
- The company has an internal policy for using licenses. The policy contains, for example, the rules that define who is allowed to borrow licenses.
- Because the amount of Tekla Structures users is large, the license server administrators create tekla.opt options files for controlling the access rights for different licenses.
- Only a couple of users need to use Tekla Structures offline. The license server administrators modify the option files to enable the license borrowing only for those users who need to borrow licenses.
- If one server fails, the users can connect to the license server at the other office. If there are licenses available on the license server, the users can use the licenses.

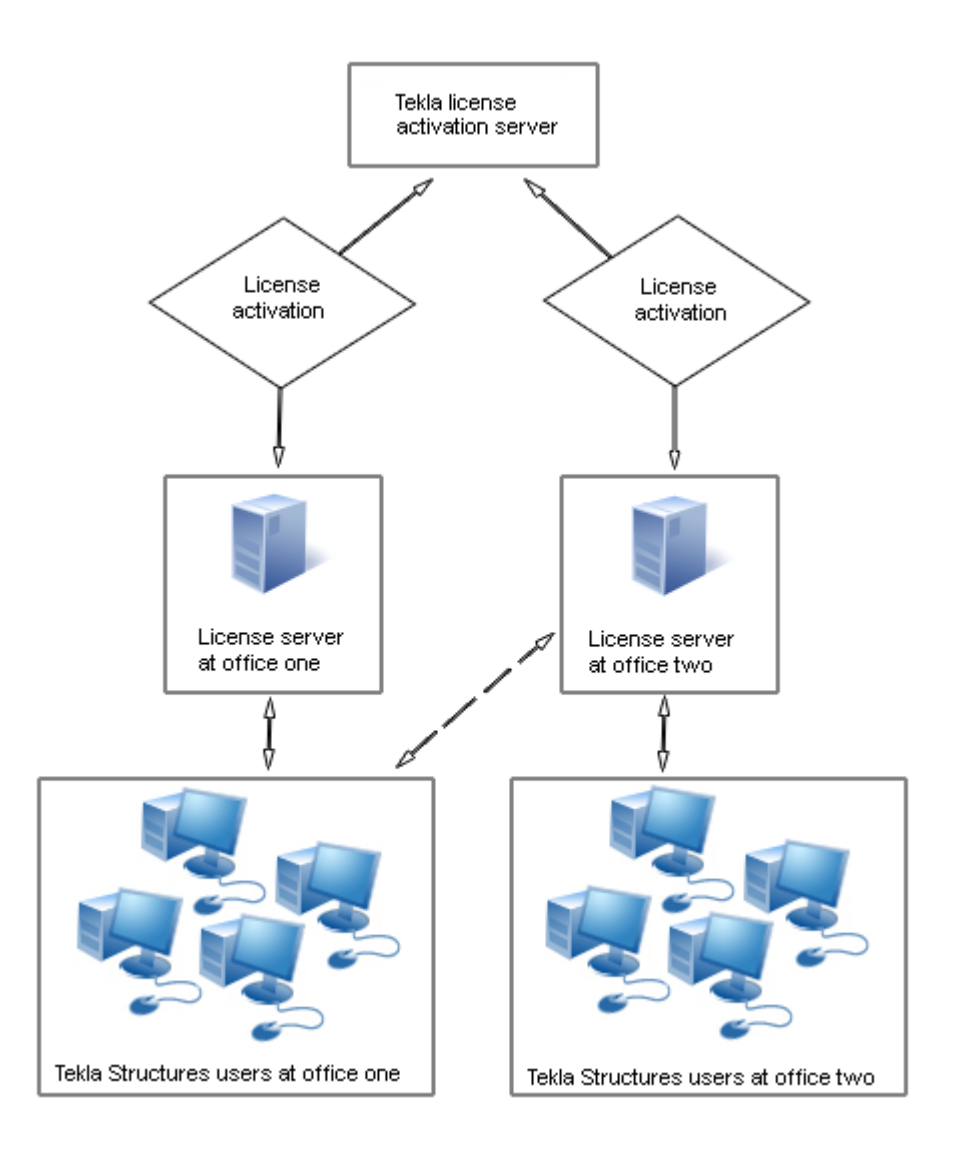

14

Examples of different Tekla Structures licensing system setups

# 2 Installing Tekla Structures license server

The Tekla Structures license server installation package contains license server files, applications for license management and guides. To install the license server software, download the license server installation package with the latest updates from Tekla Downloads product download service. You can also run the installation application available on the Tekla Structures installation DVD.

You have two choices in installation:

• Automatic default installation: Select automatic installation for normal setup. Automatic installation is recommended.

For detailed installation instructions, see Install Tekla Structures license server – automatic installation on page 16.

• Manual installation: Use manual installation if you need to separately install the license server, modify the license file, configure the license service, and start the server software. This is needed if you want to use another TCP/IP port than the one used in the automatic installation, for example. Use manual installation only if you are an advanced user of FlexNet or FlexIm licensing.

For detailed installation instructions, see Install Tekla Structures license service – manual installation on page 17.

### Before installing Tekla Structures license server

- Install the license server using administrator's rights.
- Turn off the internal firewall and pause the antispyware/antivirus protection.
- Ensure that you have access to the Internet. The Internet connection is needed during the license activation process. An unreliable connection speed may cause errors.
- If you are using other FlexNet licensing services, you need to stop them before you install the Tekla Structures license server. When you have completed installing the Tekla Structures license server, you can restart the other licensing services.

### See also

Problems in Tekla Structures license server installation and connecting to the license server on page 79

Problems in Tekla Structures licensing: Error codes and their descriptions on page 93

Activating Tekla Structures licenses on page 43

Allowing Tekla Structures license server to operate through Windows Firewall on page 25

### 2.1 Install Tekla Structures license server – automatic installation

Before you start license server installation, stop FlexNet licensing services and other licensing services.

To install the default setup of the Tekla Structures license server to a computer that does not have a previous version of Tekla Structures license server installed:

1. Download the license server installation package with the latest updates from Tekla Downloads product download service.

You can also start the installation from the Tekla Structures installation DVD.

- 2. Select the installation language.
- 3. Select **Automatic** as the licensing service installation type to install the default setup.
- 4. Select the folder where you want to install the license server and complete the installation.

Tekla Structures license server is installed.

In automatic license server installation, the license server address is automatically set to 27007@your\_hostname, where 27007 is the port and your\_hostname is the computer name/hostname. 27007@your\_hostname is used as the license server address in every Tekla Structures installation.

When you have installed the license server, you need to do the following:

- Save the entitlement certificate and activate the licenses. For more information, see Activate Tekla Structures licenses using automatic server notification on page 44.
- Connect Tekla Structures to the license server. For more information, see Connect Tekla Structures to the license server on page 47.
- You can also change the language of the user interface in **Tekla Structures License** Administration **Tool** by opening the tool and clicking **Language**.

### See also

Install Tekla Structures license service - manual installation on page 17

Problems in Tekla Structures license server installation and connecting to the license server on page 79

Problems in Tekla Structures licensing: Error codes and their descriptions on page 93

### 2.2 Install Tekla Structures license service – manual installation

Use manual installation if you want to separately install the license server, modify the license file, configure the license server, and start the license server software. In manual installation of Tekla Structures license server, you also install two files:

installanchorservice.exe and uninstallanchorservice.exe. You need these files when you manually install or uninstall FlexNet Licensing Service.

For example, you need to install the license server manually if the default TCP/IP port 27007 is already in use by other services or applications, and you need to define another port in the license file tekla.lic.

Before you start license server installation, stop other FlexNet licensing services.

To install the license server manually:

1. Download the license server installation package with the latest updates from Tekla Downloads product download service.

You can also start the installation from the Tekla Structures installation DVD.

- 2. Select the installation language.
- 3. Select Manual as the licensing server installation type and complete the installation.
- 4. Go to the **Start** menu or **Start screen** (depending on your Windows operating system) and open **Command Prompt** as administrator.
- 5. At the command prompt, enter the following commands:
  - a. cd /d %SYSTEMDRIVE%\TeklaStructures\License\Server
  - b. installanchorservice.exe

The licensing server is installed.

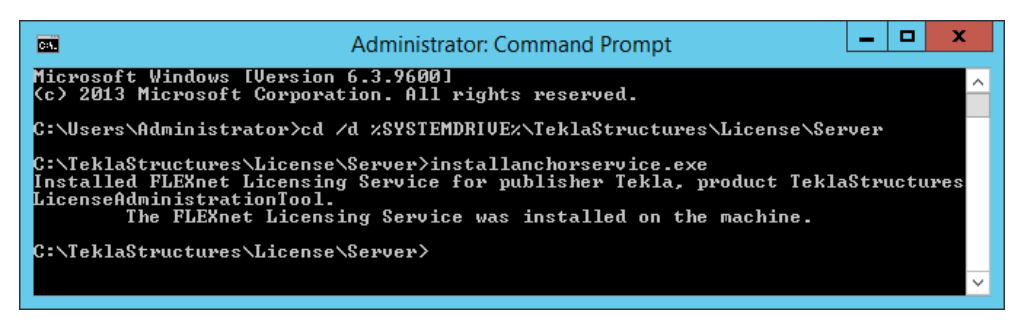

- 6. Modify the license file to include the hostname or IP address of the server, and the correct TCP/IP port:
  - a. Open the ...\TeklaStructures\License\Server folder on the server computer.
  - b. Open the tekla.lic (license file) file with a text editor.

- c. Replace text localhost on the line SERVER localhost ANY with the hostname (computer name) or IP address of the license server.
- d. Enter the TCP/IP port number after text SERVER server hostname ANY.
- e. Save the changes and close the text editor.
- Go to Tekla Structures Licensing --> LMTOOLS through the Start menu or Start screen, depending on your Windows operating system.
- 8. On the Service/License File tab, click Configuration using Services.
- 9. On the Config Services tab to configure the licensing service:
  - a. In the Service Name box, enter the name of the service exactly as follows: Tekla Structures Licensing Service.
  - b. Click the **Browse** buttons to locate the lmgrd.exe (license server manager), tekla.lic and tekla debug.log files.

By default, lmgrd.exe, tekla.lic and tekla\_debug.log are located in the C:\TeklaStructures\License\Server folder.

- c. Select the Use Services check box to run the licensing service as a Windows service.
- d. Select the **Start Server at Power Up** check box to start the licensing service automatically after Windows startup.
- e. Click Save Service to save the settings.

|                                 | LMTOOLS by Flexera Software LLC                                       | _ <b>□</b> ×              |
|---------------------------------|-----------------------------------------------------------------------|---------------------------|
| File Edit Mode Help             |                                                                       |                           |
| Service/License File System Ser | ttings   Utilities   Start/Stop/Reread   Server Status   Server Diags | Config Services Borrowing |
| Configure Service               |                                                                       |                           |
| Service Name                    | Tekla Structures Licensing Service                                    | Save Service              |
|                                 |                                                                       | Remove Service            |
| Dath to the local are file      | C-\TeklaStructures\License\Server\Imort eve                           | 1                         |
| Path to the Imgrd.exe file      |                                                                       | -                         |
| Path to the license file        | C:\TeklaStructures\License\Server\tekla.lic                           |                           |
| Path to the debug log file      | +C:\TeklaStructures\License\Server\tekla_debi                         | View Log Close Log        |
| I Start Server at Po            | wer Up 🔽 Use Services                                                 |                           |
|                                 |                                                                       |                           |
| 1                               |                                                                       |                           |

10. Go to the Start/Stop/Reread tab and click Start Server to start the license server.

| LMTOOLS by Flexera Software LLC                                                                                                    |
|----------------------------------------------------------------------------------------------------|
| File         Edit         Mode         Help           Service/License File         System Settings         Utilities         Start/Stop/Reread         Server Status         Server Diags         Config Services         Borrowing |
| FlexNet license services installed on this computer                                                                                                    |
| Start Server       Stop Server       ReRead License File         Edit Advanced settings                                                                                                    |
| Using License File: C:\TeklaStructures\License\Server\tekla.lic                                                                                                    |

### 11. Go to the Server Status tab and click Perform Status Enquiry.

In the status list, the line License server status shows the TCP/IP port and hostname of the license server.

Now you can activate the licenses and connect Tekla Structures to the license server.

You can also change the language of the user interface in Tekla Structures License Administration Tool by opening the tool and clicking Language.

### See also

Modify the license file tekla.lic manually on page 19

Activate Tekla Structures licenses using automatic server notification on page 44

Configure Tekla Structures license server manually on page 21

Problems using LMTOOLS in Tekla Structures licensing on page 88

Problems in Tekla Structures licensing: Error codes and their descriptions on page 93

### 2.3 Modify the license file tekla.lic manually

If you selected the Automatic installation option, the license server is set to your hostname: 27007@server hostname (port@hostname).

The licensing system automatically searches for an available TCP/IP port and uses the first available port detected. The Automatic installation sets the port to 27007.

You need to modify the tekla.lic license file if you:

Select the Manual license server installation option

- Want to change the TCP/IP port of the licensing server
- Want to use the IP address of your computer instead of the hostname

To modify the license file tekla.lic manually:

- 1. Go to the ..\TeklaStructures\License\Server folder on the server computer.
- 2. Open the tekla.lic file in a text editor.
- 3. Make the necessary changes:
  - To use hostname or IP address: Replace text on the first line between words SERVER and ANY with the hostname or IP address of your license server.

Do not delete texts  ${\tt SERVER}$  and  ${\tt ANY}$  when you enter the hostname or IP address of the license server.

The following formats are valid:

Hostname:server\_hostname

Domain name: server\_hostname.mycompany.com

**IP** address: 10.0.0.12

| 🔲 tekla.lic - Notepad 💻 🗖                                           | x           |
|---------------------------------------------------------------------|-------------|
| <u>File E</u> dit F <u>o</u> rmat <u>V</u> iew <u>H</u> elp         |             |
| SERVER server_hostname ANY                                          | ^           |
| VENDOK tekla                                                        |             |
| USE_SERVER                                                          |             |
| FEATURE TeklaServer tekla 1 31-dec-2025 1 SIGN="10E5 B774 BDF3 B93A | $\setminus$ |
| 80C9 20DA 9E84 E81E E8DB D37C F64F FE73 ECA0 2FED 0EFD 162F         | $\setminus$ |
| 2851 AAF4 6314 76C0 AB53 105F E481 D92A EDBC 735E C5F2 9CD0         | $\setminus$ |
| 2CC4 2C09"                                                          |             |
| <                                                                   | >           |

You can check the hostname of the license server in LMTOOLS on the System Settings tab. Go to Tekla Structures Licensing --> LMTOOLS through the Start menu or Start screen, depending on your Windows operating system.

• To set the TCP/IP port manually: Enter the TCP/IP port number after text SERVER server\_hostname ANY.

The port number can be any free port in the range of 0 - 64000.

| tekla.lic - Notepad 📃 🗖                                                                                                    | x           |   |
|----------------------------------------------------------------------------------------------------|-------------|---|
| <u>F</u> ile <u>E</u> dit F <u>o</u> rmat <u>V</u> iew <u>H</u> elp                                                                                                    |             |   |
| SERVER server_hostname ANY 27007<br>VENDOR tekla<br>USE_SERVER<br>FEATURE TeklaServer tekla 1 31-dec-2025 1 SIGN="10E5 B774 BDF3 B93A<br>80C9 20DA 9E84 E81E E8DB D37C F64F FE73 ECA0 2FED 0EFD 162F<br>2851 AAF4 6314 76C0 AB53 105F E481 D92A EDBC 735E C5F2 9CD0 | \<br>\<br>\ |   |
| 2004 2009"                                                                                                    | ~           | 7 |
| <                                                                                                    | > .         |   |

- 4. Save the changes and close the text editor.
- 5. Restart the Tekla Structures Licensing Service in **LMTOOLS** or Windows Services for the changes to take effect.

### See also

Install Tekla Structures license service – manual installation on page 17 LMTOOLS options and settings used in Tekla Structures licensing on page 72

### 2.4 Configure Tekla Structures license server manually

If you encounter problems during the Tekla Structures license server installation, the license server may not start automatically. If this happens, you need to configure the license server manually using **LMTOOLS**.

To configure the Tekla Structures license server manually:

- Go to Tekla Structures Licensing --> LMTOOLS through the Start menu or Start screen, depending on your Windows operating system. Start LMTOOLS with administrators rights.
- 2. Go to the Service/License File tab and select Configuration using Services.
- 3. Go to the **Config Services** tab and do the following:

Service Name: Select the licensing service. When working with Tekla Structures license server, always select Tekla Structures Licensing Service.

**Path to the Imgrd.exe**: Click Browse and locate lmgrd.exe. This file is by default located in the C:\TeklaStructures\License\Server folder.

**Path to the license exe:** Click **Browse** and **locate** tekla.lic. This file is by default **located** in the C:\TeklaStructures\License\Server folder.

**Path to the debug log file**: Click **Browse** and **locate** tekla\_debug.log. This file is by default located in the +C:\TeklaStructures\License\Server folder.

To append the logging entries in the debug log file, start the debug log file name path with the plus sign (+), like by default for tekla\_debug.log. If the plus sign is missing, the log file will be rewritten each time the service is started.

Use Services: Select the check box to run the licensing service as a Windows service.

**Start Server at Power Up**: Select the check box to start the licensing service automatically after Windows startup.

- 4. Click the **Save Service** button to save the settings.
- 5. Go to the **Utilities** tab and do the following:

Vendor Name: Enter tekla (all letters lowercase).

Path: Enter the name of the license server.

- If you run the license server and Tekla Structures on the same computer, enter @localhost. You can also enter the TCP/IP port, for example, 27007@localhost.
- If you run the license server and Tekla Structures on separate computers, enter the hostname of the license server, for example, @server hostname.
- You can also enter the TCP/IP port of the license server, for example, 27007@server\_hostname. You must define the port if you use another port than the default port.
- You can also enter several license servers. Separate the server names with a semicolon. For example, 27007@server hostname; 27007@localhost.
- 6. Click the **Override Path** button to replace the existing license servers displayed in the status list on the **Server Status** tab.
- 7. Go to the Start/Stop/Reread tab and start the license server by clicking Start Server.

The status bar should display a message telling that server start was successful.

8. Go to the Server Status tab and enquire the license server status by clicking Perform Status Enquiry.

The status list displayes the TCP/IP port and hostname of the license server. The list should indicate that license server is up and vendor daemon tekla is up. The list also displays all the activated licenses on the server.

| localhost: license server UP (MASTER) v11.12.1                             |     |
|----------------------------------------------------------------------------|-----|
| tekla: UP v11.12.1<br>Teature usage info:                                  | =   |
| Sers of TeklaServer: (Total of 1 license issued; Total of 0 licenses in us | • ~ |

### See also

Installing Tekla Structures license server on page 15 LMTOOLS options and settings used in Tekla Structures licensing on page 72 Problems in Tekla Structures licensing: Error codes and their descriptions on page 93

# 2.5 Modify, repair or remove Tekla Structures license server installation

To modify, repair, or remove the existing Tekla Structures license server installation:

- 1. Start the license server installation again.
- 2. Select one of the following options:
  - Modify: Select this option to change the language of the documentation.
  - **Repair**: Select this option to repair corrupted files, for example.
  - **Remove**: Select this option to uninstall Tekla Structures license server.

### See also

Install Tekla Structures license server – automatic installation on page 16 Install Tekla Structures license service – manual installation on page 17

### 2.6 Uninstall Tekla Structures license server

Automatic Tekla Structures license server installation can normally be uninstalled from the Control Panel.

If the automatic uninstallation cannot be performed, like in the case of manual installation, you need to uninstall the license server manually.

Before you start license server uninstallation, stop FlexNet licensing services and other licensing services.

To manually uninstall the licensing server:

- Go to Tekla Structures Licensing --> LMTOOLS through the Start menu or Start screen, depending on your Windows operating system.
- 2. Go to the Service/License File tab tab, select Configuration using Services, and ensure that Tekla Structures Licensing Service is selected in the list.
- 3. Go to the Start/Stop/Reread tab and click Stop Server to stop the license server.
- 4. Go to the **Config Services** tab, ensure that **Tekla Structures Licensing Service** is shown in the **Service name** box and then click **Remove Service**.

- 5. At the command prompt, enter the following command: uninstallanchorservice.exe
- 6. Uninstall Tekla Structures license server from the Control Panel to complete the uninstallation.

The Tekla Structures license server is uninstalled.

# 3 Allowing Tekla Structures license server to operate through Windows Firewall

When you set up Tekla Structures license server in your network, you may also need to configure the firewall and antivirus settings:

- You need to allow the applications tekla.exe and lmgrd.exe to operate through the firewall on the license servers and on the client computers.
- The internal firewall at your company must allow the communication between the license server computer and the computers with Tekla Structures.
- In addition to allowing the exceptions in your actual firewall, you may need to configure exceptions for Windows Firewall. Windows Firewall may be set on without you being aware of it, because some Windows updates may automatically turn on the Windows Firewall.

For instructions on how to modify the firewall settings so that the Windows Firewall on the license server allows Tekla Structures licensing traffic, see:

- Allow exceptions in firewall for Imgrd.exe and tekla.exe: Windows Server 2008 on page 25
- Allow exceptions in firewall for Imgrd.exe and tekla.exe: Windows 7, 8, 8.1, and Windows Server 2012 on page 28
- Allow traffic in fixed TCP/IP ports: Windows Server 2008 on page 29
- Allow traffic in fixed TCP/IP ports: Windows 7, 8, 8.1 and Windows Server 2012 on page 34

In addition to Windows Firewall, the information given also applies to firewalls from other vendors.

### 3.1 Allow exceptions in firewall for Imgrd.exe and tekla.exe: Windows Server 2008

You need to allow the applications tekla.exe and lmgrd.exe to operate through the firewall on the license server computer to enable licensing traffic. The instructions apply to Windows Server 2008.

To allow exceptions for lmgrd.exe and tekla.exe:

- 1. On your server computer, go to Start --> Control Panel --> Windows Firewall .
- 2. Click Allow a program through Windows Firewall in the left pane.
- 3. On the **General** tab, make sure that you have **not** selected the **Don't allow exceptions** or **Block all incoming connections**, depending on your Windows operating system.

If you have selected the check box, the modifications do not take effect.

4. On the Exceptions tab, click Add program to open the Add a Program dialog box.

| Windows Firewall Settings                                                     |  |  |  |
|-------------------------------------------------------------------------------|--|--|--|
| General Exceptions Advanced                                                   |  |  |  |
|                                                                               |  |  |  |
| Exceptions control how programs communicate through Windows Firewall. Add a   |  |  |  |
| program or port exception to allow communications through the firewall.       |  |  |  |
| Windows Firewall is currently using settings for the public network location. |  |  |  |
| What are the risks of unblocking a program?                                   |  |  |  |
| To enable an exception, select its check box:                                 |  |  |  |
| Program or port                                                               |  |  |  |
| BITS Peercaching                                                              |  |  |  |
| COM+ Network Access                                                           |  |  |  |
| Core Networking                                                               |  |  |  |
| Distributed Transaction Coordinator                                           |  |  |  |
| File and Printer Sharing                                                      |  |  |  |
| iSCSI Service                                                                 |  |  |  |
| Key Management Service                                                        |  |  |  |
| Netlogon Service                                                              |  |  |  |
| Network Discovery                                                             |  |  |  |
| Performance Logs and Alerts                                                   |  |  |  |
| Remote Administration                                                         |  |  |  |
| Remote Desktop                                                                |  |  |  |
| Remote Event Log Management                                                   |  |  |  |
| Add program Add port Properties Delete                                        |  |  |  |
|                                                                               |  |  |  |
| Notify me when Windows Firewall <u>b</u> locks a new program                  |  |  |  |
|                                                                               |  |  |  |
|                                                                               |  |  |  |

- In the Add a Program dialog box, click Browse and browse for the Server folder.
   By default, the path is ... \TeklaStructures\License\Server.
- 6. In the Server folder, select lmgrd.exe.

| 💮 Browse                                                                                                    | ×                                                                                                    |
|----------------------------------------------------------------------------------------------------|----------------------------------------------------------------------------------------------------|
| Gov 🚺 🗸 License 🗸                                                                                                    | Server 👻 😭 Search                                                                                                    |
| 🕒 Organize 👻 📗 Views                                                                                                    | ▼ 📑 New Folder 🔞                                                                                                    |
| Favorite Links         Desktop         Computer         Documents         Pictures         Nusic         Recently Changed         Searches         Public | Name       Image: Date modified       Type       Size       Tags       Image: Date modified         Installanchorservice.exe         IccenseAdministrationTool.exe         Imgrd.exe         Immod.exe         Immod |
| Folders ^                                                                                                    |                                                                                                    |
| File <u>n</u> ame                                                                                                    | Imgrd.exe     Applications (*.exe;*.com;*.icd       Open     Cancel                                                                                                    |

- 7. Click Open to add lmgrd.exe to the program list in the Add a Program dialog box.
- 8. In the Add a Program dialog box, ensure that lmgrd.exe is selected, and click OK.

| Add a Program                                                                                          | x |  |
|----------------------------------------------------------------------------------------------------|---|--|
| Select the program you want to add, or click Browse to find one that is not listed, and then click OK. |   |  |
| Programs:                                                                                              |   |  |
| @Internet Explorer                                                                                     |   |  |
| Internet Explorer (64-bit)                                                                             |   |  |
| Imgrd.exe                                                                                              |   |  |
| Wicrosoft Silverlight                                                                                  |   |  |
| Problem Reports and Solutions                                                                          |   |  |
| 🔝 Windows Calendar                                                                                     |   |  |
| E Windows Contacts                                                                                     |   |  |
| 🕍 Windows Defender                                                                                     |   |  |
| 📑 Windows Mail                                                                                         |   |  |
| 🔃 Windows Photo Gallery                                                                                |   |  |
|                                                                                                    |   |  |
| Path: C:\TeklaStructures\License\Server\Imgrd.exe Browse                                               |   |  |
| Change scope                                                                                           | 1 |  |
|                                                                                                    |   |  |

The lmgrd.exe application is added to the list of exceptions.

| Windows Firewall Settings                                                                                                    |
|----------------------------------------------------------------------------------------------------|
| General Exceptions Advanced                                                                                                    |
| Exceptions control how programs communicate through Windows Firewall. Add a<br>program or port exception to allow communications through the firewall. |
| Windows Firewall is currently using settings for the public network location.<br>What are the risks of unblocking a program?                           |
| To enable an exception, select its check box:                                                                                                    |
| Program or port                                                                                                    |
| BITS Peercaching                                                                                                    |
| COM+ Network Access                                                                                                    |
| Core Networking                                                                                                    |
| Distributed Transaction Coordinator                                                                                                    |
| File and Printer Sharing                                                                                                    |
| ☐ iSCSI Service                                                                                                    |
| Key Management Service                                                                                                    |
| ✓ Imgrd.exe                                                                                                    |
| Netlogon Service                                                                                                    |
| Network Discovery                                                                                                    |
| Performance Logs and Alerts                                                                                                    |
| Remote Administration                                                                                                    |
| Remote Desktop                                                                                                    |
| Add program Add port Properties Delete                                                                                                    |
| Notify me when Windows Firewall <u>b</u> locks a new program                                                                                           |
| OK Cancel Apply                                                                                                    |

- 9. To allow the exceptions also for tekla.exe, repeat the steps 3 7.
- 10. Click **OK** to confirm the changes.

### 3.2 Allow exceptions in firewall for Imgrd.exe and tekla.exe: Windows 7, 8, 8.1, and Windows Server 2012

You need to allow the applications tekla.exe and lmgrd.exe to operate through the firewall on the license server computer to enable licensing traffic. The instructions below apply to Windows 7, 8, 8.1, and Windows Server 2012.

To allow exceptions for lmgrd.exe and tekla.exe on the license server computer:

- Press the Windows logo key + R on your keyboard to show the Run dialog box, then type firewall.cpl and press Enter.
- 2. In the left pane, click Allow a program or feature through Windows Firewall or Allow an app or feature through Windows Firewall (depending on the operating system).
- 3. In Allowed programs or Allowed apps (depending on the operating system), click Change settings.

Administrator permission is required. If you're prompted for an administrator password or confirmation, enter the password or confirm.

- 4. Click **Allow another program** or **Allow another app** (depending on the operating system).
- 5. Click Browse to browse for the \Server folder on the computer, select lmgrd.exe and click Open.

By default, the path is ... \TeklaStructures \License \Server.

- 6. Click Add to add lmgrd.exe to the Allowed programs or Allowed apps and features list (depending on the operating system).
- 7. Select both Home/Work (Private) or Private (depending on the operating system) and Public check boxes next to lmgrd.exe.
- 8. Allow the exceptions also for tekla.exe by repeating the steps 4 7.
- 9. Click **OK** to confirm the changes.

### See also

Allowing Tekla Structures license server to operate through Windows Firewall on page 25

### 3.3 Allow traffic in fixed TCP/IP ports: Windows Server 2008

You need to modify the firewall settings to allow traffic through fixed TCP/IP port. The following instructions apply to Windows Server 2008.

To allow traffic in fixed TCP/IP ports in Windows Server 2008 on the license server computer:

1. Ensure that no other software or service is using the ports that you are about to set fixed.

Use the command line command  ${\tt netstat}$   ${\tt -anp}$   ${\tt TCP}$  to find out which ports are in use.

The numbers in the **Local Address** column after the colon (:) are the port numbers that are in use.

| 🕵 Commar                                                                    | nd Prompt                                                                                                    |                                                                                                    |                                                                                                    | - D ×    |
|-----------------------------------------------------------------------------|----------------------------------------------------------------------------------------------------|----------------------------------------------------------------------------------------------------|----------------------------------------------------------------------------------------------------|----------|
| C:\Docum                                                                    | ents and Settings\Admin                                                                                                    | nistrator>netstat -anp ]                                                                                                    | ICP                                                                                                    |          |
| Active C                                                                    | onnections                                                                                                    |                                                                                                    |                                                                                                    |          |
| Proto<br>TCP<br>TCP<br>TCP<br>TCP<br>TCP<br>TCP<br>TCP<br>TCP<br>TCP<br>TCP | Local Address<br>0.0.0.0:135<br>0.0.0.0:445<br>0.0.0.0:1025<br>0.0.0.0:1044<br>0.0.0.0:27007<br>0.0.0.0:47001<br>127.0.0.1:1046<br>127.0.0.1:1047<br>127.0.0.1:1048<br>127.0.0.1:27007<br>192.168.24.195:135<br>192.168.24.195:139<br>192.168.24.195:1045 | Foreign Address<br>0.0.0.0:0<br>0.0.0:0<br>0.0.0:0<br>0.0.0:0<br>0.0.0:0<br>0.0.0:0<br>127.0.0.1:1047<br>127.0.0.1:1046<br>127.0.0.1:27007<br>127.0.0.1:1048<br>192.168.24.195:1026<br>0.0.0:0<br>192.168.24.195:27007 | State<br>LISTENING<br>LISTENING<br>LISTENING<br>LISTENING<br>LISTENING<br>ESTABLISHED<br>ESTABLISHED<br>ESTABLISHED<br>ESTABLISHED<br>LISTENING<br>ESTABLISHED<br>LISTENING<br>ESTABLISHED |          |
| C:\Docum                                                                    | ents and Settings\Admin                                                                                                    | nistrator>                                                                                                    |                                                                                                    | <b>_</b> |

2. Browse for tekla.lic, and open it using a text editor.

By default, the path is ... \TeklaStructures \License \Server.

3. To set a fixed port for lmgrd.exe, enter the TCP/IP port number at the end of the SERVER row.

The Automatic installation option sets the port to 27007.

| 🝺 tekla.lic - Notepad 📃 🗖                                                                                                    | × |
|----------------------------------------------------------------------------------------------------|---|
| File Edit Format View Help                                                                                                    |   |
| SERVER WIN2K3SRV1 ANY 27001<br>VENDOR tekla<br>USE_SERVER<br>FEATURE Teklaserver tekla 1 31-dec-2025 1 SIGN="10E5 B774 BDF3 B93A \<br>80C9 20DA 9E84 E81E E8DB D37C F64F FE73 ECA0 2FED 0EFD 162F \<br>2851 AAF4 6314 76C0 AB53 105F E481 D92A EDBC 735E C5F2 9CD0 \<br>2CC4 2C09"                                                                                                    | 4 |
| ۲. Electric de la construcción de la construcción |   |

4. Enter the text port=free\_port at the end of the VENDOR row, for example, port=1234.

| Ď tekla.lic - Notepad                                                                                                    |  |
|----------------------------------------------------------------------------------------------------|--|
| <u>File Edit Fo</u> rmat <u>V</u> iew <u>H</u> elp                                                                                                    |  |
| SERVER WIN2K3ERV1 ANY 27001<br>VENDOR tekla port=1234<br>USE_SERVER<br>FEATURE Teklaserver tekla 1 31-dec-2025 1 SIGN="10E5 B774 BDF3 B93<br>80C9 20DA 9E84 E81E E8DB D37C F64F FE73 ECA0 2FED 0EFD 162<br>2851 AAF4 6314 76C0 AB53 105F E481 D92A EDBC 735E C5F2 9CD<br>2CC4 2C09"<br>■ |  |

Defining the TCP/IP port number on the VENDOR row may slow down the restart time of Tekla Structures Licensing Service.

- 5. Save the changes and close tekla.lic.
- 6. Update your license server with the changes:
  - a. Go to **Tekla Structures Licensing** --> **LMTOOLS** through the **Start** menu or **Start** screen, depending on your Windows operating system.
  - b. Go to the Service/License File tab and ensure that Configuration using services and Tekla Structures Licensing Service are selected.

30

Allow traffic in fixed TCP/IP ports: Windows Server 2008

| LMTOOLS by Flexera Software LLC                                                                                                    |
|----------------------------------------------------------------------------------------------------|
| File Edit Mode Help                                                                                                    |
| Service/License File System Settings Utilities Start/Stop/Reread Server Status Server Diags Config Services Borrowing                             |
| Services allow FlexNet Servers to run in the background.<br>Server List                                                                           |
| C Configuration using License File                                                                                                    |
| Configuration using Services Another Licensing Service Tekla Structures Licensing Service CMTOOLS ignores license file path environment variables |
|                                                                                                    |

- c. Go to the **Start/Stop/Reread** tab and stop the license server by clicking **Stop Server**, and then start the server again by clicking **Start Server**.
- 7. Click Start --> Control Panel --> Windows Firewall .
- 8. Click Allow a program through Windows Firewall in the left pane.
- 9. On the **General** tab, make sure that you have not selected the **Don't allow exceptions** or **Block all incoming connections** check box, depending on your Windows operating system .

If you have selected the check box, the modifications do not take effect.

10. On the Exceptions tab, click Add Port.

| 🐉 Windows Firewall                                                                                                    | X   |
|----------------------------------------------------------------------------------------------------|-----|
| General Exceptions Advanced                                                                                                    |     |
|                                                                                                    |     |
| Windows Firewall is turned off. Your computer is at risk of attacks and intrusions<br>from outside sources such as the Internet. We recommend that you click the<br>General tab and select On. |     |
| Programs and Services:                                                                                                    |     |
| Name                                                                                                    |     |
| ☐ File and Printer Sharing                                                                                                    |     |
| Remote Desktop                                                                                                    |     |
| UPnP Framework                                                                                                    |     |
| Windows Remote Management                                                                                                    |     |
| ☐ Windows Remote Management - Compatibility Mode (HTTP-In)                                                                                                    |     |
|                                                                                                    |     |
|                                                                                                    |     |
|                                                                                                    |     |
|                                                                                                    |     |
|                                                                                                    |     |
|                                                                                                    |     |
| Add P <u>r</u> ogram Add P <u>o</u> rt <u>E</u> dit <u>D</u> elete                                                                                                    |     |
|                                                                                                    | - I |
| Display a notification when Windows Firewall blocks a program                                                                                                    |     |
|                                                                                                    |     |
|                                                                                                    |     |
|                                                                                                    |     |
| OK Cancel                                                                                                    |     |

- 11. In the Add a Port dialog box:
  - In the Name box, enter lmgrd.
  - In the **Port** box, enter the TCP/IP port number that you set in step 3.

| Add a Port                                              |                                                                                                    | ×  |
|---------------------------------------------------------|----------------------------------------------------------------------------------------------------|----|
| Use these settings<br>number and protoc<br>want to use. | to open a port through Windows Firewall. To find the port<br>col, consult the documentation for the program or service yo | bu |
| <u>N</u> ame:                                           | Imgrd                                                                                                    |    |
| Port number:                                            | 27001                                                                                                    |    |
|                                                         | ⊙ <u>I</u> CP O <u>U</u> DP                                                                                               |    |
|                                                         |                                                                                                    |    |
| Change scope                                            | OK Cancel                                                                                                    |    |

12. Click **OK** to confirm the changes.

lmgrd is added to the list of exceptions.

13. On the Exceptions tab, click again Add Port to open the Add a Port dialog box.

32

14. In the **Add a Port** dialog box:

- In the Name box, enter tekla.
- In the **Port** box, enter the TCP/IP port number that you set in step 4.

| Add a Port<br>Use these settings<br>number and protoc<br>want to use. | to open a port through Windows Firewall. To find the port<br>col, consult the documentation for the program or service yo | ×<br>n |
|-----------------------------------------------------------------------|----------------------------------------------------------------------------------------------------|--------|
| <u>N</u> ame:                                                         | tekla                                                                                                    |        |
| <u>P</u> ort number:                                                  | 1234                                                                                                    |        |
|                                                                       | ● ICP ● UDP                                                                                                    |        |
|                                                                       |                                                                                                    |        |
| <u>C</u> hange scope                                                  | OK Cancel                                                                                                    |        |

15. Click **OK** to confirm the changes.

tekla is added to the list of exceptions.

16. Click **OK** to confirm the modifications.

| 🐉 Windows Firewall                                                                                                    | x |
|----------------------------------------------------------------------------------------------------|---|
| General Exceptions Advanced                                                                                                    |   |
| Windows Firewall is turned off. Your computer is at risk of attacks and intrusions from outside sources such as the Internet. We recommend that you click the General tab and select On.                                                      |   |
| Programs and Services:                                                                                                    |   |
| <ul> <li>☐ File and Printer Sharing</li> <li>☑ Imgrd</li> <li>☐ Remote Desktop</li> <li>☑ tekla</li> <li>☐ UPnP Framework</li> <li>☐ Windows Remote Management</li> <li>☐ Windows Remote Management - Compatibility Mode (HTTP-In)</li> </ul> |   |
| Add Program     Add Port     Edit     Delete       Image: Display a notification when Windows Firewall blocks a program                                                                                                    |   |
| OK Cancel                                                                                                    |   |

### See also

Allowing Tekla Structures license server to operate through Windows Firewall on page 25

# 3.4 Allow traffic in fixed TCP/IP ports: Windows 7, 8, 8.1 and Windows Server 2012

You need to modify the firewall settings to allow traffic through fixed TCP/IP port. The following instructions apply to Windows 7, 8, 8.1 and Windows Server 2012.

To allow traffic in fixed TCP/IP ports in Windows 7, 8, 8.1 and Windows Server 2012 on the license server computer:

1. Ensure that no other software or service is using the ports that you are about to set fixed.

Use the command line command  ${\tt netstat}$   ${\tt -anp}$   ${\tt TCP}$  to find out which ports are in use.

The numbers in the **Local Address** column after the colon (:) are the port numbers that are in use.

| Cit.                                                                        | Ad                                                                                                    | ministrator: Command Pro                                                                                                    | ompt                                                                                                    | _ 🗆 X    |
|-----------------------------------------------------------------------------|----------------------------------------------------------------------------------------------------|----------------------------------------------------------------------------------------------------|----------------------------------------------------------------------------------------------------|----------|
| C:\Users                                                                    | \Administrator>netstat                                                                                                    | : -anp TCP                                                                                                    |                                                                                                    | <u>^</u> |
| Active C                                                                    | onnections                                                                                                    |                                                                                                    |                                                                                                    |          |
| Proto<br>TCP<br>TCP<br>TCP<br>TCP<br>TCP<br>TCP<br>TCP<br>TCP<br>TCP<br>TCP | Local Address<br>0.0.0.0:135<br>0.0.0.0:5985<br>0.0.0.0:27007<br>0.0.0.0:47001<br>0.0.0.0:49152<br>0.0.0.0:49153<br>0.0.0.0:49154<br>0.0.0.0:49155<br>0.0.0.0:49156<br>0.0.0.0:49156<br>0.0.0.0:49175<br>192.168.24.142:139 | Foreign Address<br>0.0.0.0:0<br>0.0.0.0:0<br>0.0.0:0<br>0.0.0:0<br>0.0.0.0:0<br>0.0.0.0:0<br>0.0.0.0:0<br>0.0.0.0:0<br>0.0.0.0:0<br>0.0.0.0:0<br>0.0.0.0:0<br>0.0.0.0:0<br>0.0.0.0:0 | State<br>LISTENING<br>LISTENING<br>LISTENING<br>LISTENING<br>LISTENING<br>LISTENING<br>LISTENING<br>LISTENING<br>LISTENING<br>LISTENING<br>LISTENING<br>LISTENING |          |
| C:\Users                                                                    | \Administrator>                                                                                                    |                                                                                                    |                                                                                                    | <u> </u> |

2. Browse for tekla.lic, and open it using a text editor.

By default, the path is ... \TeklaStructures \License \Server.

3. To set a fixed port for lmgrd.exe, enter the TCP/IP port number at the end of the SERVER row.

The Automatic installation option sets the port to 27007.

| iii tekla.lic - Notepad                                                                                                    | - | x                             |
|----------------------------------------------------------------------------------------------------|---|-------------------------------|
| <u>F</u> ile <u>E</u> dit F <u>o</u> rmat <u>V</u> iew <u>H</u> elp                                                                                                    |   |                               |
| SERVER WIN2K12SRV1 ANY 27001<br>VENDOR tekla<br>USE_SERVER<br>FEATURE TeklaServer tekla 1 31-dec-2025 1 SIGN="10E5 B774 BDF3 B93A \<br>80C9 20DA 9E84 E81E E8DB D37C F64F FE73 ECA0 2FED 0EFD 162F \<br>2851 AAF4 6314 76C0 AB53 105F E481 D92A EDBC 735E C5F2 9CD0 \<br>2CC4 2C09" |   |                               |
| <                                                                                                    |   | <ul><li>✓</li><li>★</li></ul> |

Allow traffic in fixed TCP/IP ports: Windows 7, 8, 8.1 and Windows Server 2012

4. Enter the text port=free\_port at the end of the VENDOR row, for example, port=1234.

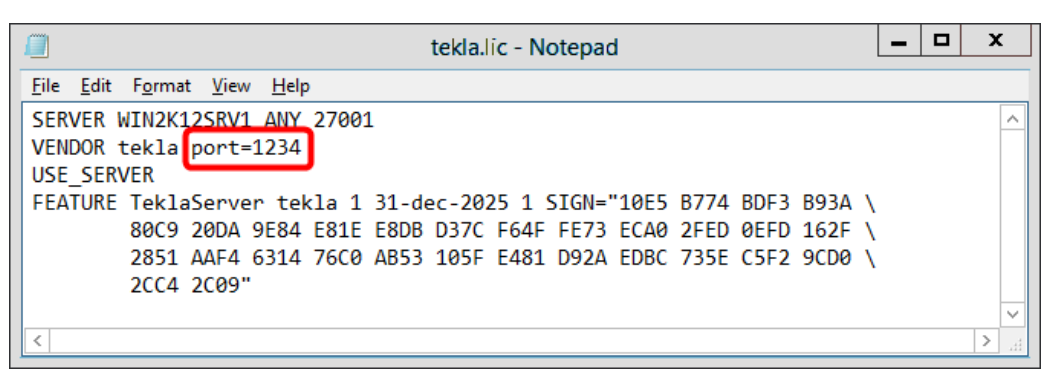

Defining the TCP/IP port number on the VENDOR row may slow down the restart time of Tekla Structures Licensing Service.

- 5. Save the changes and close tekla.lic.
- 6. Update your license server with the changes:
  - a. Go to **Tekla Structures Licensing** --> **LMTOOLS** through the **Start** menu or **Start** screen, depending on your Windows operating system.
  - b. On the Service/License File tab, ensure that Configuration using services and Tekla Structures Licensing Service are selected.

| LMTOOLS by Flexera Software LLC                                                                                                    |
|----------------------------------------------------------------------------------------------------|
| File Edit Mode Help<br>Service/License File System Settings   Utilities   Start/Stop/Reread   Server Status   Server Diags   Config Services   Borrowing  <br>Services allow FlexNet Servers to run in the background.<br>Server List<br>Configuration using License File<br>Configuration using Services<br>Another Licensing Service<br>Tekla Structures Licensing Service<br>CMTOOLS ignores license file path environment variables |
|                                                                                                    |

- c. Go to the **Start/Stop/Reread** tab and click **Stop Server** to stop the license server, and then start the server again by clicking **Start Server**.
- 7. Click the Windows logo key on your keyboard to show the **Start** menu or **Start screen**, depending on the operating system.

- 8. Type wf.msc and press Enter. The Windows Firewall with Advance Security MMS snap-in is displayed.
- 9. In the navigation tree, select **Inbound Rule**, and then in the **Actions** pane, click **New Rule**.

| File Action View Help         Image: Second Security Rules         Image: Connection Security Rules         Image: Connection Rule Rule Rules         Image: Connection Rule Rule Rules         Image: Conne Netwo |
|----------------------------------------------------------------------------------------------------|
| Mindowe Firewall with Advance       Inbound Rules         Imbound Rules       Name         Imbound Rules       BranchCache Content Retrieval (HTTP-In)         BranchCache Hosted Cache Server (HTT)       BranchCache Hosted Cache Server (HTT)         BranchCache Peer Discovery (WSD-In)       Tilter by Profile         COM+ Network Access (DCOM-In)       Tilter by Profile         Core Networking - Destination Unreacha       Filter by Group         Core Networking - Destination Unreacha       Filter by Group         Core Networking - Dynamic Host Config       Filter by Group         Core Networking - IPHTPS (TCP-In)       Refresh         Core Networking - IPHTPS (TCP-In)       Core Networking - Multicast Listener Do         Core Networking - Multicast Listener Rep       Core Networking - Multicast Listener Rep         Core Networking - Neighbor Discovery S       Core Networking - Parameter Problem (I)         Core Networking - Neighbor Discovery S       Core Networking - Router Advertisement         Core Networking - Router Advertisement       Core Networking - Router Advertisement                                                                                                    |
|                                                                                                    |

10. On the Rule type panel, select Port and then click Next.
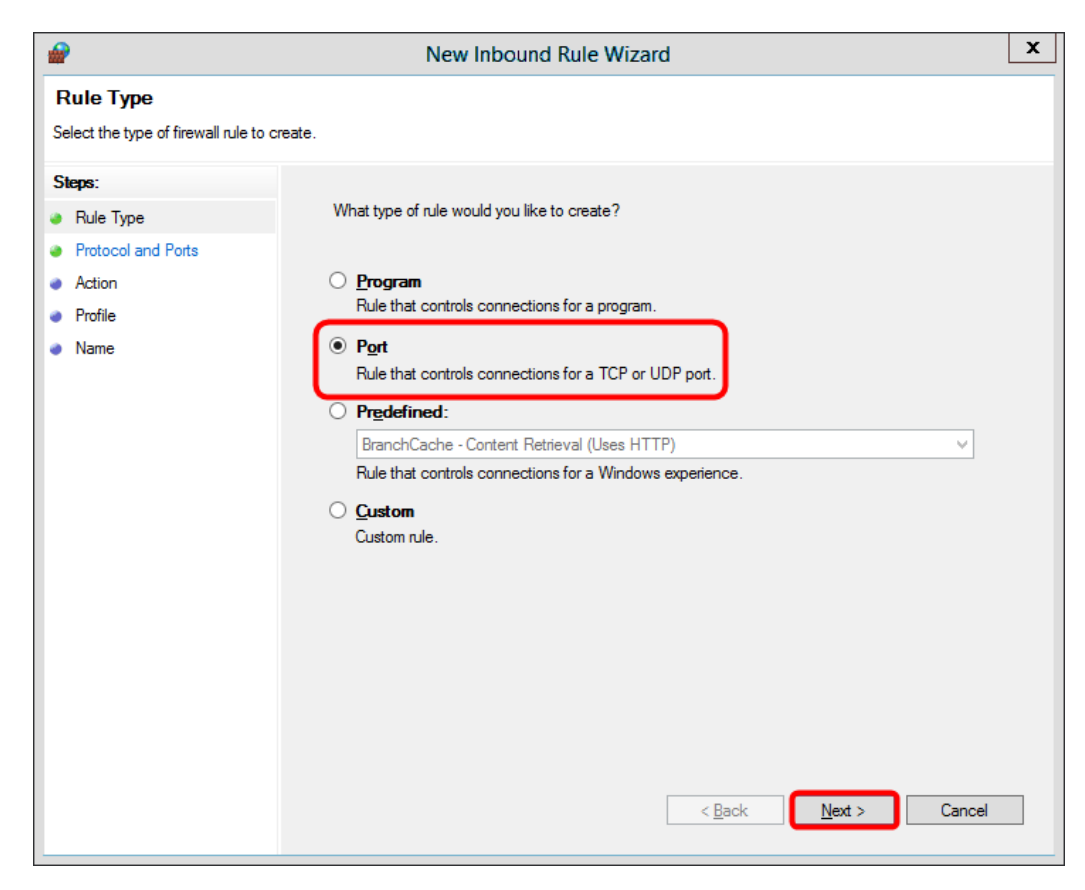

11. On the **Protocol and Ports** panel, select **TCP**, enter the TCP/IP port numbers that you set in steps 3 and 4 in **Specific local ports**, and then click **Next**.

| <b>@</b>                        | New Inbound Rule Wizard                                          | x |
|---------------------------------|------------------------------------------------------------------|---|
| Protocol and Ports              |                                                                  |   |
| Specify the protocols and ports | to which this rule applies.                                      |   |
| Steps:                          |                                                                  |   |
| Rule Type                       | Does this rule apply to TCP or UDP?                              |   |
| Protocol and Ports              | ● <u>I</u> CP                                                    |   |
| <ul> <li>Action</li> </ul>      | <u>UDP</u>                                                       |   |
| <ul> <li>Profile</li> </ul>     |                                                                  |   |
| Name                            | Does this rule apply to all local ports or specific local ports? |   |
|                                 | ○ All local ports                                                |   |
|                                 | Specific local ports: 27001, 1234                                |   |
|                                 | Example: 80, 443, 5000-5010                                      |   |
|                                 |                                                                  |   |
|                                 |                                                                  |   |
|                                 |                                                                  |   |
|                                 |                                                                  |   |
|                                 |                                                                  |   |
|                                 |                                                                  |   |
|                                 |                                                                  |   |
|                                 |                                                                  |   |
|                                 |                                                                  |   |
|                                 | < <u>B</u> ack <u>N</u> ext > Cancel                             |   |
|                                 |                                                                  |   |

12. On the Action panel, select Allow the connection, and then click Next.

| <b>@</b>                          | New Inbound Rule Wizard                                                                                                    | x |
|-----------------------------------|----------------------------------------------------------------------------------------------------|---|
| Action                            |                                                                                                    |   |
| Specify the action to be taken wh | en a connection matches the conditions specified in the rule.                                                                                                    |   |
| Steps:                            |                                                                                                    |   |
| Rule Type                         | What action should be taken when a connection matches the specified conditions?                                                                                                    |   |
| Protocol and Ports                | Allow the connection                                                                                                    |   |
| Action                            | This includes connections that are protected with IPsec as well as those are not.                                                                                                    |   |
| • Name                            | <ul> <li>Allow the gonnection if it is secure         This includes only connections that have been authenticated by using IPsec. Connections will be secured using the settings in IPsec properties and rules in the Connection Security Rule node.     </li> <li>Customize</li> <li>Block the connection</li> </ul> |   |

13. On the Profile panel, select the appropriate profiles, and the click Next.

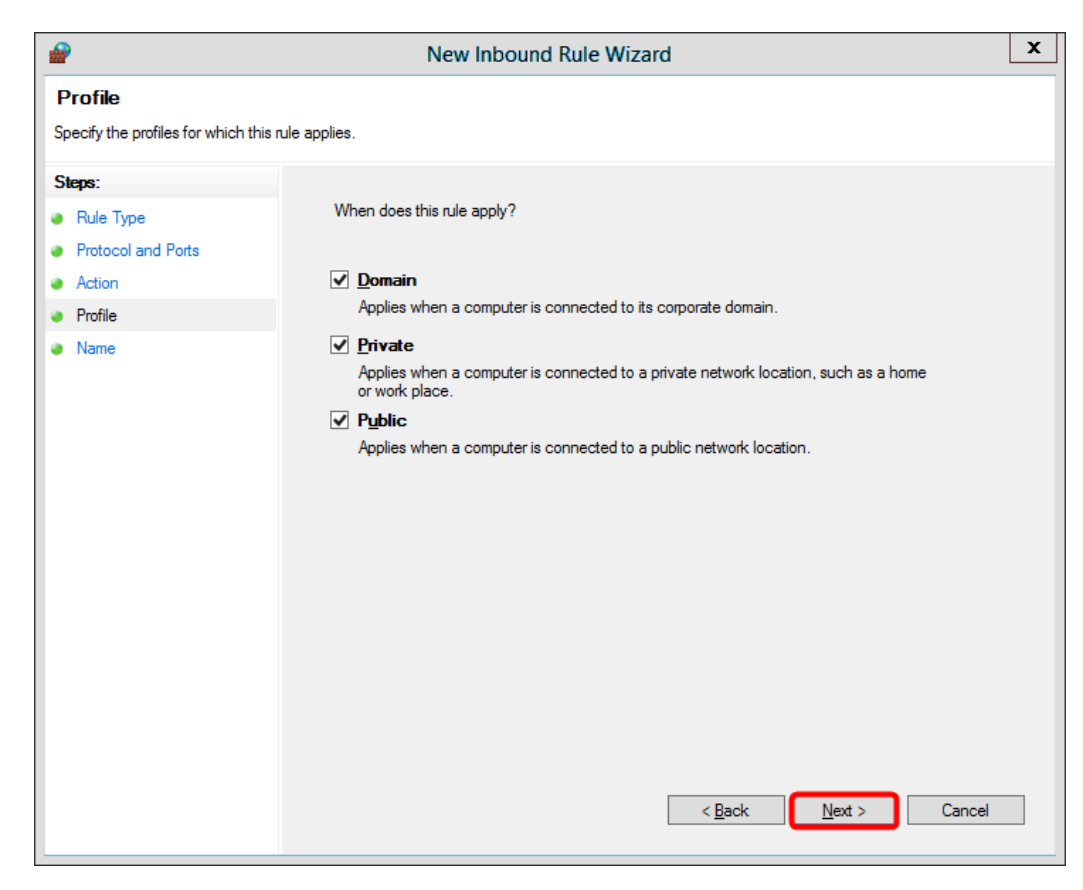

14. On the Name panel, enter the name of the rule, and then click Finish.

| <b>@</b>                      | New Inbound Rule Wizard              | x |
|-------------------------------|--------------------------------------|---|
| Name                          |                                      |   |
| Specify the name and descript | ion of this rule.                    |   |
| Steps:                        |                                      |   |
| Rule Type                     |                                      |   |
| Protocol and Ports            |                                      |   |
| Action                        |                                      |   |
| Profile                       | Name:                                |   |
| Name                          |                                      |   |
|                               | Description (optional):              |   |
|                               |                                      |   |
|                               |                                      |   |
|                               |                                      |   |
|                               |                                      |   |
|                               |                                      |   |
|                               |                                      |   |
|                               |                                      |   |
|                               |                                      |   |
|                               |                                      |   |
|                               |                                      |   |
|                               |                                      |   |
|                               |                                      |   |
|                               | < <u>B</u> ack <u>F</u> inish Cancel |   |
|                               |                                      |   |

The rule is created and automatically enabled.

| <b>@</b>                      | Windows Firewall with Advanced Sec       | urity               | - | x        |
|-------------------------------|------------------------------------------|---------------------|---|----------|
| <u>File Action View H</u> elp |                                          |                     |   |          |
| 🗢 🄿 🙇 🖬 🗟 🔽 🗊                 |                                          |                     |   |          |
| Windows Firewall with Advance | Inbound Rules                            | Actions             |   |          |
| Inbound Rules                 | Name                                     | Inbound Rules       |   |          |
| Connection Security Rules     | 🖉 Tekla Structures Licensing             | Kew Rule            |   |          |
| Monitoring                    | BranchCache Content Retrieval (HTTP-In)  | V Filter by Brofile |   | <u> </u> |
| p age inclusion g             | BranchCache Hosted Cache Server (HTT     | The by Profile      |   |          |
|                               | BranchCache Peer Discovery (WSD-In)      | Filter by State     |   |          |
|                               | COM+ Network Access (DCOM-In)            | 🕎 Filter by Group   |   | •        |
|                               | COM+ Remote Administration (DCOM-In)     | View                |   | •        |
|                               | Core Networking - Destination Unreacha   | Defrech             |   |          |
|                               | Core Networking - Destination Unreacha   | Ca Refresh          |   |          |
|                               | Core Networking - Dynamic Host Config    | Export List         |   |          |
|                               | Core Networking - Dynamic Host Config    | 🛛 Help              |   |          |
|                               | Core Networking - Internet Group Mana    |                     |   |          |
|                               | Core Networking - IPHTTPS (TCP-In)       |                     |   |          |
|                               | Core Networking - IPV0 (IPV0-In)         |                     |   |          |
|                               | Core Networking - Multicast Listener Do  |                     |   |          |
|                               | Core Networking - Multicast Listener Qu  |                     |   |          |
|                               | Core Networking - Multicast Listener Rep |                     |   |          |
|                               | Core Networking - Neighbor Dircovery A   |                     |   |          |
|                               | Core Networking - Neighbor Discovery A   |                     |   |          |
|                               | Core Networking - Reighbor Discovery S   |                     |   |          |
|                               | Core Networking - Parameter Problem (    |                     |   |          |
|                               | Core Networking - Parameter Problem (I   |                     |   |          |
| < III >                       | < III >                                  |                     |   |          |
|                               |                                          |                     |   |          |

### **Tekla Structures**

Allow exceptions in firewall for Imgrd.exe and tekla.exe: Windows 7, 8, 8.1, and Windows Server 2012 on page 28

Allowing Tekla Structures license server to operate through Windows Firewall on page 25

## **4** Activating Tekla Structures licenses

You need to activate the licenses on the license server to be able to use them. When you activate the licenses, your license server contacts the activation server at Tekla, and the license rights are transferred to the license server at your company or, in the case of a single user, to your computer. **Tekla Structures License Administration Tool** is the application used for activating licenses. To be able to activate the licenses, you need an entitlement certificate.

Consider the following when you are activating licenses:

- If the license server is installed on the same computer as Tekla Structures, the user activates the licenses.
- If the license server is installed on a separate server computer, the administrator activates the licenses, grants the users the rights to use the activated licenses, and provides the users all the required information.
- You do not need to activate all the licences at once. You can activate part of the licenses now and part of the licenses later on some other computer, for example. Different configurations and different versions need to be selected for activation separately.
- Internet access is required in license activation because the license server at your company needs to contact the activation server at Tekla.
- You need to decide whether you want to notify the license server of license changes manually or automatically. Do not use automatic notification if you are using some other FlexNet license and license server administration tool, such as FlexNet Manager.

Entitlement certificate EntitlementCertificate.html

43

You have received a Tekla Structures license entitlement certificate by e-mail. The
entitlement certificate states the configurations, quantities and activation IDs of the
Tekla Structures licenses you are entitled to use. The activation ID enables the transfer of
license rights. Before activating any licenses, you need to download the entitlement
certificate file EntitlementCertificate.html from your e-mail to the ..
\TeklaStructures\License\Server folder. After that you can open the
entitlement certificate with Tekla Structures License Administration Tool and activate
your licenses.

### See also

Activate Tekla Structures licenses using automatic server notification on page 44 Activate Tekla Structures licensing using manual server notification on page 45 Problems in Tekla Structures license activation on page 82 Problems in Tekla Structures licensing: Error codes and their descriptions on page 93

### 4.1 Activate Tekla Structures licenses using automatic server notification

You can activate Tekla Structures licenses in **Tekla Structures License Administration Tool**. In activation, the license server at your company contacts the activation server at Tekla using an Internet connection. Before the activation can be done, the entitlement certificate needs to be opened. You can notify the license server automatically or manually about license changes, but the automatic server notification is recommended.

**NOTE** Do not use automatic notification if you are using some other FlexNet license and license server administration tool, such as FlexNet Manager. To notify the license server about license changes manually, see Activate Tekla Structures licensing using manual server notification on page 45.

To activate the licenses and notify the license server automatically:

- Go to Tekla Structures Licensing --> Tekla Structures License Administration Tool through the Start menu or Start screen, depending on your Windows operating system.
- 2. If not already enabled, enable the automatic license server notification functionality by clicking the **Notify Server** button.
- 3. Open the license entitlement certificate located in the ..\TeklaStructures \License\Server folder by clicking Open, navigating to ..\TeklaStructures \License\Server, selecting EntitlementCertificate.html, and clicking Open again. The license information is displayed in the Entitled Licenses area.

| 1 | Entitled Lice | nses     |          |               |             |                |         |      |            |                 |
|---|---------------|----------|----------|---------------|-------------|----------------|---------|------|------------|-----------------|
|   | Activate      | Quantity | Order ID | Activation ID | Description | Configuration  | Version | Туре | Start Date | Expiration Date |
| 1 |               | 1        | Tekla HQ | 04C1-3F1E-5   | FUD-C       | Full           | 20      |      | 1.5.2015   | 31.5.2015       |
|   |               | 2        | Tekla HQ | 4B73-A2E9     | STD-C       | SteelDetailing | 20      |      | 1.5.2015   | 31.5.2015       |

4. Click the Activate cell and select the number of licenses to activate.

| - | Entitled Licer | nses     |          |               |             |                |         |      |            |                 |
|---|----------------|----------|----------|---------------|-------------|----------------|---------|------|------------|-----------------|
|   | Activate       | Quantity | Order ID | Activation ID | Description | Configuration  | Version | Туре | Start Date | Expiration Date |
|   |                | 1        | Tekla HQ | 04C1-3F1E-5   | FUD-C       | Full           | 20      |      | 1.5.2015   | 31.5.2015       |
|   | 1              | 2        | Tekla HQ | 4B73-A2E9     | STD-C       | SteelDetailing | 20      |      | 1.5.2015   | 31.5.2015       |

5. Click the **Activate** button.

Your license server contacts the license activation server at Tekla.

Activate Tekla Structures licenses using automatic server notification

- The activated licenses are displayed in the Activated Licenses area.
- Do not forget to take a backup copy of the trusted storage of the activated licenses.
- When you open **Tekla Structures License Administration Tool** later on, it detects expired and broken licenses you may have and asks if you want to deactivate or repair them. If you select **Yes**, an automatic deactivation or repair is run.

### Useful links

For more information about the status of the activated licenses in the trusted storage and manual license activation, the following Support Articles in Tekla User Assistance:

How to list the activated licenses using command lines

Checking the status of the activated licenses in the trusted storage

Checking the status of the activated licenses in the trusted storage (including borrowing info)

How to activate licenses using command lines - Manual Activation

### See also

Activating Tekla Structures licenses on page 43 Problems in Tekla Structures license activation on page 82 Problems in Tekla Structures licensing: Error codes and their descriptions on page 93

### 4.2 Activate Tekla Structures licensing using manual server notification

You can activate Tekla Structures licenses in **Tekla Structures License Administration Tool**. In activation, the license server at your company contacts the activation server at Tekla using an Internet connection. You can notify the license server manually of license changes. Before the activation can be done, the entitlement certificate needs to be opened.

**NOTE** Do not use automatic notification if you are using some other FlexNet license and license server administration tool, such as FlexNet Manager.

To activate the licenses and notify the server manually:

- Go to Tekla Structures Licensing --> Tekla Structures License Administration Tool through the Start menu or Start screen, depending on your Windows operating system.
- Open the license entitlement certificate located in the ..\TeklaStructures
   \License\Server folder by clicking Open, navigating to ..\TeklaStructures
   \License\Server, selecting EntitlementCertificate.html, and clicking
   Open again. The license information is displayed in the Entitled Licenses area.

| -1 | Entitled Lice | nses     |          |               |             |                |         |      |            |                 |
|----|---------------|----------|----------|---------------|-------------|----------------|---------|------|------------|-----------------|
|    | Activate      | Quantity | Order ID | Activation ID | Description | Configuration  | Version | Туре | Start Date | Expiration Date |
|    |               | 1        | Tekla HQ | 04C1-3F1E-5   | FUD-C       | Full           | 20      |      | 1.5.2015   | 31.5.2015       |
| ľ  |               | 2        | Tekla HQ | 4B73-A2E9     | STD-C       | SteelDetailing | 20      |      | 1.5.2015   | 31.5.2015       |

3. Click the Activate cell and select the number of licenses to activate.

| the second second | 1.5      |
|-------------------|----------|
| Entitled          | Licenses |

| Activate | Quantity | Order ID | Activation ID | Description | Configuration  | Version | Туре | Start Date | Expiration Date |
|----------|----------|----------|---------------|-------------|----------------|---------|------|------------|-----------------|
|          | 1        | Tekla HQ | 04C1-3F1E-5   | FUD-C       | Full           | 20      |      | 1.5.2015   | 31.5.2015       |
| 1        | 2        | Tekla HQ | 4B73-A2E9     | STD-C       | SteelDetailing | 20      |      | 1.5.2015   | 31.5.2015       |

### 4. Click the **Activate** button.

Your license server contacts the license activation server at Tekla.

- 5. Next, you need to notify the server. This has to be done each time you activate a license.
  - a. Go to **Tekla Structures Licensing** --> **LMTOOLS** through the **Start** menu or **Start screen**, depending on your Windows operating system.
  - b. On the Service/License File tab, ensure that Configuration using services and Tekla Structures Licensing Service are selected.
  - c. In the LMTOOLS dialog box, go to the Start/Stop/Reread tab.
  - d. Click ReRead License File.

The license server reads the license information.

- The activated licenses are displayed in the **Activated Licenses** area.
- Do not forget to take a backup copy of the trusted storage of the activated licenses.
- When you open **Tekla Structures License Administration Tool**, it detects expired and broken licenses you may have and asks if you want to repair or deactivate them. If you select **Yes**, an automatic deactivation or repair is run.

### Useful links

For more information about the status of the activated licenses in the trusted storage and manual license activation, see the following Support Articles in Tekla User Assistance:

How to list the activated licenses using command lines

Checking the status of the activated licenses in the trusted storage

Checking the status of the activated licenses in the trusted storage (including borrowing info)

How to activate licenses using command lines - Manual Activation

### See also

Activating Tekla Structures licenses on page 43

Problems in Tekla Structures license activation on page 82

Problems in Tekla Structures licensing: Error codes and their descriptions on page 93

# 5 Connect Tekla Structures to the license server

To be able to use Tekla Structures on your computer, you need to connect Tekla Structures to the licenses available on the license server.

• When you start Tekla Structures for the first time, the system asks you to define the Tekla Structures license server.

To connect to the license server:

1. Start Tekla Structures.

|                                   | A TRIMBLE COMPANY                                                                                                  |
|-----------------------------------|----------------------------------------------------------------------------------------------------|
| Give the addres<br>system adminis | s of your Tekla Structures license server. Contact your<br>trator if you are unsure of which server address to use |
| Server address:                   |                                                                                                    |
|                                   |                                                                                                    |

2. Enter the port@hostname address of the license server in the Server address box.

For example, 27007@server\_hostname.

You can define several license servers by separating the addresses with semicolons. For example, 27007@server\_hostname\_1;27007@server\_hostname\_2.

3. If you want to check which licenses are available on the license server, click **Check licenses**.

- 4. Click **OK** to start Tekla Structures.
- If you need to redefine the license server at some point, click Tools --> Change License Server in Tekla Structures.

The change comes into effect the next time you start Tekla Structures.

### See also

Install Tekla Structures license server – automatic installation on page 16 Modify the license file tekla.lic manually on page 19 Activate Tekla Structures licenses using automatic server notification on page 44 Problems in starting Tekla Structures on page 90 Problems in Tekla Structures licensing: Error codes and their descriptions on page 93

# 6 Modify Tekla Structures license access rights (tekla.opt)

The license server administrator may grant different users and user groups different rights by modifying the tekla.opt options file. The administrator may allow or block certain configurations for certain users, or prevent license borrowing for offline use. Some basic rules need to be followed when defining Tekla Structures license access rights in the options file tekla.opt. Otherwise the license use and license borrowing may not work.

The licensing options file tekla.opt is located in the ... TeklaStructures <code>\License\Server folder</code>.

To modify access rights in the tekla.opt file:

- 1. Go to the ... \Tekla Structures \License \Server folder.
- 2. Open the tekla.opt file in a text editor.
- 3. Enter your definitions for license access rights and restrictions.

```
The definition string consists of the following parts: [keyword] [Tekla Structures feature] [user type] [name]
```

When you write the definition, follow the rules below.

- Note that the options file is case sensitive.
- If you need to define user groups and host groups, define them first.

Use Windows user names when defining user groups and hostnames or IP addresses when defining host groups.

- Enter one definition per row. A definition consists of the following things:
  - An options keyword that defines the actions.
  - A feature, such as a configuration, that is affected by the keyword. Use correct configuration codes.
  - The type that is affected by the keyword.

The options are: USER, GROUP, HOST, and HOST GROUP.

• The name of the user, user group, host, or host group that is affected by the keyword.

You can use the hostnames or IP addresses of the computers with the  $\tt HOST$  and  $\tt HOST\_GROUP$  keywords.

To disable a row in the options file, enter # in the beginning of the row.

Examples of definitions:

INCLUDE PCD-C USER scarlett (Only the user scarlett is allowed to use the Precast Concrete Detailing configuration.)

RESERVE 1 RCD-C USER vera (One license of the Cast in Place configuration is reserved for the user vera.)

For details about the allowed keywords and configuration codes together with more examples, Configuration codes and keywords used in access right definitions on page 50.

- 4. Save the changes and close the text editor.
- Go to Tekla Structures Licensing --> LMTOOLS through the Start menu or Start screen, depending on your Windows operating system.
- 6. In LMTOOLS, go to the Start/Stop/Reread tab and click the ReRead License File button to update the changes in the license file and in the options file.

### **Useful links**

For more information about limiting certain Tekla Structures versions to certain users, see the following Support Article in Tekla User Assistance: How to limit certain Tekla Structures version to certain users

### 6.1 Configuration codes and keywords used in access right definitions

When you define access rights in tekla.opt, you need to use correct abbreviations (codes) for the configurations, otherwise the definitions do not work. The access rights are defined using certain keywords.

#### **Configuration codes**

When you define access rights for different Tekla Structures configurations in the tekla.opt options file, you need to add a proper code for each configuration in the definition.

**NOTE** The configuration codes are backward compatible, and the codes used for licensing in older Tekla Structures versions still work. However, the commercial product name of the configuration may change between versions. For example, the commercial product name for STDL-C used to be Steel Detailing Limited, but now it is Primary.

The codes for the Tekla Structures configurations are listed below:

| Configuration code | Configuration              |
|--------------------|----------------------------|
| CM-C               | Construction Modeling      |
| DEV-C              | Developer                  |
| DFR-C              | Drafter                    |
| EDU-C              | Educational                |
| FUD-C              | Full                       |
| PCD-C              | Precast Concrete Detailing |
| RCD-C              | Cast in Place              |
| SDE-C              | Engineering                |
| STD-C              | Steel Detailing            |
| STDL-C             | Primary                    |
| VIE-C              | Project Viewer             |

### Most common keywords

The most common keywords that are used for defining license access rights and restrictions in the tekla.opt options file are listed and described below:

| Keyword             | Description                                                 | Usage information                                                          |
|---------------------|-------------------------------------------------------------|----------------------------------------------------------------------------|
| EXCLUDE             | Prevent access to a Tekla<br>Structures configuration.      | Use with the abbreviation of the configuration.                            |
| EXCLUDE_ENTITLEMENT | Prevent license borrowing.                                  | Use with the activation ID of the license.                                 |
| EXCLUDEALL          | Prevent access to all Tekla<br>Structures configurations.   |                                                                            |
| GROUP               | Define a user group for use with any options.               | Use with Windows user names (separated with spaces).                       |
| HOST_GROUP          | Define a host group for use with any options.               | Use with computer<br>hostnames or IP addresses<br>(separated with spaces). |
| INCLUDE             | Allow a user to use a Tekla<br>Structures configuration.    | Use with the abbreviation of the configuration.                            |
| INCLUDE_ENTITLEMENT | Allow a user to borrow a license.                           | Use with the activation ID of the license.                                 |
| INCLUDEALL          | Allow a user to use all Tekla<br>Structures configurations. |                                                                            |
| MAX                 | Limit the usage of a configuration.                         | Use with the number of licenses and the abbreviation of the configuration. |

| Keyword | Description                                                         | Usage information                                                          |
|---------|---------------------------------------------------------------------|----------------------------------------------------------------------------|
| RESERVE | Reserve licenses for a user/<br>host or a group of users/<br>hosts. | Use with the number of licenses and the abbreviation of the configuration. |

- When somebody is allowed to use a configuration with the INCLUDE keyword, other users are automatically prevented from using the configuration.
- When somebody is denied to use a configuration with the EXCLUDE keyword, other users are automatically allowed to use the configuration.
- If no rules exist, everybody is allowed to use the configuration.

Some examples of definitions in a tekla.opt options file are given below:

| Options file definition                                        | Description                                                                                                    |
|----------------------------------------------------------------|----------------------------------------------------------------------------------------------------|
| INCLUDE PCD-C USER<br>scarlett                                 | Only the user scarlett is allowed to use the Precast<br>Concrete Detailing configuration.                                                                         |
| EXCLUDE FUD-C USER<br>justin                                   | The user <b>justin</b> is not allowed to use the <b>Full</b> configuration.<br>Other users are allowed to use the <b>Full</b> configuration.                      |
| GROUP tsusers<br>jessica joe neil                              | The users <b>jessica</b> , <b>joe</b> and <b>neil</b> belong to the group <b>tsusers</b> .<br>Only the group <b>tsusers</b> is allowed to use all configurations. |
| INCLUDEALL GROUP<br>tsusers                                    |                                                                                                    |
| EXCLUDEALL HOST<br>pcrobert                                    | No configuration is allowed to be used on the computer <b>pcrobert</b> .                                                                                          |
| INCLUDE_ENTITLEMENT<br>qwer-1234-<br>asdf-5678-zx USER<br>gwen | Only the user <b>gwen</b> is allowed to borrow a license whose activation ID is <b>qwer-1234-asdf-5678-zx</b> .                                                   |
| EXCLUDE_ENTITLEMENT<br>rtyu-9876-<br>fghj-5432-cv USER<br>matt | The user <b>matt</b> is not allowed to borrow a license whose activation ID is <b>rtyu-9876-fghj-5432-cv</b> .                                                    |
| GROUP students amy chloe andy dean                             | The users <b>amy</b> , <b>chloe</b> , <b>andy</b> , and <b>dean</b> belong to the group <b>students</b> . The limit to the usage of the <b>Educational</b>        |
| MAX 3 EDU-C GROUP<br>students                                  | configuration for the group <b>students</b> is three licenses.                                                                                                    |
| RESERVE 1 RCD-C<br>USER vera                                   | One license of the <b>Cast in Place</b> configuration is reserved for the user <b>vera</b> .                                                                      |
| INCLUDE VIE-<br>C:VENDOR_STRING=Ent<br>erprise USER john       | Only the user <b>john</b> is allowed to use the <b>Project Viewer</b> configuration which is of type <b>Enterprise</b> .                                          |

### Useful links

For more information about limiting certain Tekla Structures versions to certain users, see the following Support Article in Tekla User Assistance: How to limit certain Tekla Structures version to certain users

# 7 Deactivating Tekla Structures licenses

When you deactivate a license, the license rights are transferred from your license server back to Tekla. Subsequent Tekla Structures licenses are linked to each other. This means that you need to deactivate the previous licenses in the chain before you can activate the subsequent licenses. Linking works also the other way around: if you have activated a subsequent license, you cannot activate the earlier license after that.

- You need to deactivate all the licenses that are displayed on the same row in the **Activated Licenses** area in the **Tekla Structures License Administration Tool**.
- Internet access is required in license deactivation.
- After deactivation, you can activate the licenses again on the same or on another server.

**NOTE** Before you deactivate licenses, ensure that the licenses are not in use or borrowed. The borrowed licenses must be returned before they can be deactivated.

### When you need to deactivate licenses

- Before activating the next temporary license or a permanent license in the license chain.
- When renewing the annual maintenance, for example, when you switch from Tekla Structures 20 licenses to Tekla Structures 21 licenses, you need to deactivate the licenses from the previous year to be able to activate the licenses for the following year.
- If you have activated a wrong configuration or too many configurations.
- Before re-hosting the license server from one computer to another.
- Before changing hardware or the IP address on the license server.
- Before reinstalling or upgrading Windows on your server computer.
- Before formatting your server computer.

### When you do not need to deactivate licenses

You do not need to deactivate licenses before uninstalling and reinstalling the license server.

### See also

Deactivate Tekla Structures licenses on page 55 Problems in Tekla Structures license deactivation on page 85

Configuration codes and keywords used in access right definitions

Problems in Tekla Structures licensing: Error codes and their descriptions on page 93

### 7.1 Deactivate Tekla Structures licenses

**NOTE** Before you deactivate licenses, ensure that the licenses are not in use or borrowed. The borrowed licenses must be returned before they can be deactivated.

To deactivate licenses:

- Go to Tekla Structures Licensing --> Tekla Structures License Administration Tool through the Start menu or Start screen, depending on your Windows operating system. Start Tekla Structures License Administration Tool with administrator rights.
- 2. In the **Tekla Structures License Administration Tool** dialog box, go to the **Statistic** tab and ensure that no-one is using the licenses.
- 3. If you have not activated the automatic server notifications (the **Notify Server** option in **Tekla Structures License Administration Tool**), you need to stop the license server manually in **LMTOOLS**:
  - a. Go to Tekla Structures Licensing --> LMTOOLS through the Start menu or Start screen, depending on your Windows operating system. Start LMTOOLS with administrator rights.
  - b. On the Service/License File tab, ensure that Configuration using services and Tekla Structures Licensing Service are selected.
  - c. Go to the Start/Stop/Reread tab and click Stop Server.
- 4. In Tekla Structures License Administration Tool, go to the Licenses tab.

The Activated Licenses area lists the active licenses.

5. Select the **Deactivate** check box to select the license for deactivation.

If you activated more than one license of the same type in one go, you cannot deactivate those licenses one by one, but you need to deactivate all of the licenses in one go.

6. The **Deactivate** button is activated, click it.

The license server contacts the activation server at Tekla. Internet access is required at this stage. After a successful deactivation you will see the license successfully deactivated message, and the **Tekla Structures License Administration Tool** dialog box is updated.

For more information about manual license deactivation, see the following Support Article in Tekla User Assistance:

How to deactivate licenses using command line - Manual Deactivation

55

### See also

Deactivating Tekla Structures licenses on page 54

Problems in Tekla Structures license deactivation on page 85

Problems in Tekla Structures licensing: Error codes and their descriptions on page 93

## 8 Repair a Tekla Structures license

If your licenses have become untrusted or disabled, they cannot be used and you need to repair them.

The license trust status is indicated in the **Activated Licenses** area in **Tekla Structures License Administration Tool**. If a trust status symbol is green, the information is trusted, if red, the information is untrusted.

**WARNING** Because of technical and security reasons, you can repair a license only a limited number of times, which at the moment is two times a year. Therefore it is important that you inform your local Tekla Structures reseller about the license repairs you have been performing, and keep count of the repairs.

The status can be one of the following:

• A red **H** (Host) indicates whether the server has been moved to another computer, or whether the computer hardware has changed radically.

The Host trust status of your license is not trusted:

Trust Status

**NOTE** Licenses that have the **Host** trust status untrusted cannot be repaired.

• A red **T** (**Time**) indicates whether the system clock has been tampered with.

The Time trust status of your license is not trusted:

Trust Status

• A red **R** (**Restore**) indicates whether the license is obtained from a backup copy. The **Restore** trust status of your license is not trusted:

Trust Status

To repair a Tekla Structures license:

1. Go to **Tekla Structures Licensing** --> **Tekla Structures License Administration Tool** through the **Start** menu or **Start screen**, depending on your Windows operating system.

The Activated Licenses area displays the activated licenses.

2. Click Repair.

The license server contacts the activation server at Tekla. After successful repairing the trust status in **Tekla Structures License Administration Tool** dialog box is updated.

For more information about the status of the activated licenses in the trusted storage, see instructions in the following Support Articles in Tekla User Assistance:

Checking the status of the activated licenses in the trusted storage

Checking the status of the activated licenses in the trusted storage (including borrowing info)

# 9 Renew a Tekla Structures license

License renewal means that you extend the period of use of a temporary license, or that you take the new version's licenses into use. Before you activate a new versions's license or a new temporary license, you need to deactivate the old temporary license.

If you are replacing an existing license, then the existing certificate needs to be deactivated before the renewal certificate can be activated.

To renew a license:

- Rename your previously provided entitlement certificate file to EntitlementCertificate-OLD.html.
- You will have been received a new entitlement certificate for the extended license by email. Download the attached entitlement certificate C:\TeklaStructures \License\Server.
- Go to Tekla Structures Licensing --> Tekla Structures License Administration Tool through the Start menu or Start screen, depending on your Windows operating system.
- 4. In the **Activated Licenses** area, select the **Deactivate** check box next to the license you want to deactivate.
- 5. Click the enabled **Deactivate** button.

This will deactivate your license. When deactivation is completed, you will see a message about it.

 Now you can activate your extended license normally Tekla Structures License Administration Tool. For more information, see Activate Tekla Structures licenses using automatic server notification on page 44

### See also

Problems in Tekla Structures license deactivation on page 85 Problems in Tekla Structures license activation on page 82

# 10 Update the Tekla Structures license server

We recommend that you have the newest version of Tekla Structures license server software installed on the Tekla Structures license server. Tekla Structures license server is backward compatible with Tekla Structures.

The version of **Tekla Structures License Borrow Tool** should be the same as the version of Tekla Structures license server. For more information about the compatibility between Tekla Structures versions and Tekla Structures license server versions, see Tekla Structures 21.1 Hardware recommendations.

Before you start the license server update, turn off the internal firewall and pause the antispyware/antivirus protection.

To update the Tekla Structures license server:

- Go to Tekla Structures Licensing --> LMTOOLS through the Start menu or Start screen, depending on your Windows operating system.
- 2. On the **Stop/Start/Reread** tab, click **Stop Server** to stop the Tekla Structures license server and any other licensing services.

When you have completed installing the Tekla Structures license server, you can restart the other licensing services.

3. Backup any files you have modified in the C:\TeklaStructures\License \Server folder.

You do not need to back up tekla.lic or tekla.opt, because the installer will not changes these files.

- 4. Download the latest version of the Tekla Structures license server on the server or computer from Tekla Downloads.
- 5. Install the downloaded license server with administrator rights using the automatic installation for normal setup. Follow the instructions displayed on the screen.

#### See also

Problems in Tekla Structures license server installation and connecting to the license server on page 79

Problems in Tekla Structures licensing: Error codes and their descriptions on page 93

# 11 Borrowing Tekla Structures licenses for offline use

When you want to work offline, you can borrow an activated license from the Tekla Structures license server. The borrowed license is transferred from the license server to your computer, so it is not available for other users during the borrowing. Also a product file is needed for borrowing licenses. You do not need to borrow a license for offline use if you have installed a license server on your computer.

You can borrow Tekla Structures licenses for offline Tekla Structures use in **Tekla Structures** License Borrow Tool:

- The version of **Tekla Structures License Borrow Tool** should be the same as the version of Tekla Structures license server.
- The maximum license borrow duration is one month. You define the borrow expiration date when you borrow the license.
- The borrowed license is reserved for you until the borrowing period expires, or until you return the license, depending on which comes first.
- You need a network connection to the license server while you are borrowing or returning a license. You can also borrow licenses through a VPN connection. After borrowing, you can turn off the network or VPN connection and work with the borrowed license.
- When you want to stop borrowing a license, return it to the license server.

### **Product ID file**

A product ID (.tpi) file is needed for borrowing licenses. The product ID file contains all the information needed in license borrowing.

When you install **Tekla Structures License Borrow Tool**, the standard.tpi file is automatically installed in the ...\TeklaStructures\License\Borrow folder. This default product ID file lists all Tekla Structures configurations and their product IDs. However, you can only borrow the licenses that are activated for you on the license server. If you want that **Tekla Structures License Borrow Tool** only displays the activated licenses, ask your license server administrator for a customized product ID file and open it in **Tekla Structures License Borrow Tool** when you start license borrowing.

### See also

Set up Tekla Structures License Borrow Tool for Tekla Structures offline use on page 64 Return a borrowed Tekla Structures license on page 66 Modify Tekla Structures license access rights (tekla.opt) on page 49 Problems in Tekla Structures license borrowing on page 86 Problems in Tekla Structures licensing: Error codes and their descriptions on page 93

### 11.1 Provide offline users with a customized product ID file

Tekla Structures License Borrow Tool needs the activation IDs of the licenses during borrowing. When you export a product ID file (.tpi) in Tekla Structures License Administration Tool, the activation IDs of the activated licenses are written in the file. Then you can send the file to offline users.

Because the default product ID file lists all configurations, the offline users need to have a customized product ID file that only lists the activation IDs of the activated licenses available for borrowing. You need to export the product ID file on the license server computer using **Tekla Structures License Administration Tool** and send the file to the users who borrow licenses. The activation IDs are encrypted.

**WARNING** Product ID files are not updated automatically. If you deactivate borrowable licenses or activate new licenses for borrowing, you need to export a new product ID file and send it to Tekla Structures offline users who borrow licenses.

To export the product ID file on the Tekla Structures license server computer:

- 1. Go to Tekla Structures Licensing --> Tekla Structures License Administration Tool through the Start menu or Start screen, depending on your Windows operating system.
- 2. Click Export.
- 3. In the **Save Product ID file As** dialog box, enter the name of the product ID file or keep the default file name, select a folder where you want to save the file and click **Save**.

If the name of the file is standard.tpi and the file is saved in the .. \TeklaStructures\License\Borrow folder on the user's computer, the file is opened automatically when the user starts Tekla Structures License Borrow Tool.

4. Send the product ID file to the Tekla Structures users who need to borrow licenses and inform the users about the usage of the file.

If the name of the file is standard.tpi and the file is saved in the .. \TeklaStructures\License\Borrow folder on the user's computer, the file is opened automatically when the user starts **Tekla Structures License Borrow Tool**.

### See also

Set up Tekla Structures License Borrow Tool for Tekla Structures offline use on page 64

### 11.2 Set up Tekla Structures License Borrow Tool for Tekla Structures offline use

You can use Tekla Structures offline by borrowing Tekla Structures licenses with **Tekla Structures License Borrow Tool**.

Before you start, download and install the latest **Tekla Structures License Borrow Tool** from the Tekla Downloads product download page. The installer is also available on the Tekla Structures installation DVD.

You can use the same **Tekla Structures License Borrow Tool** for borrowing licenses for different Tekla Structures versions. The version of **Tekla Structures License Borrow Tool** should be the same as the version of Tekla Structures license server.

To set up Tekla Structures License Borrow Tool for Tekla Structures offline use:

- Go to Tekla Structures License Borrow --> Tekla Structures License Borrow Tool through the Start menu or Start screen, depending on your Windows operating system.
- 2. In the **Borrow from License Server** dialog box, enter the port number and the hostname (computer name) of the license server in the **Server** box in the format port@hostname, for example, 27007@server hostname.

| Borrow from I | License Server 🛛 💽   |
|---------------|----------------------|
| Server:       | port@server_hostname |
|               | OK Exit              |

- 3. Click OK.
- 4. If you administrator has sent you a customized product ID file, open the file now and update the list of accessible licenses:
  - a. Click Open.
  - b. In the Select Product ID file dialog box, select the product ID file and click Open.

The Products area in the Tekla Structures License Borrow Tool is updated.

| Products     |                |         |                      |            |                 |
|--------------|----------------|---------|----------------------|------------|-----------------|
| Borrow Until | Configuration  | Version | Activation ID In Use | Start Date | Expiration Date |
| 19.5.2015 15 | SteelDetailing | 20      | 9                    | 1.5.2015   | 31.5.2015       |

5. In the **Tekla Structures License Borrow Tool** dialog box, click **Language** and change the language of the **Tekla Structures License Borrow Tool** user interface, if necessary.

**NOTE** When you start Tekla Structures, and if Tekla Structures does not start with the borrowed license, enter an asterisk (\*) in the **Server address** box of the **Connect to License Server** 

dialog box. This will force Tekla Structures to search for all possible locations for the license. This may take a while.

### 11.3 Borrow a license from Tekla Structures license server

In **Tekla Structures License Borrow Tool**, you can borrow licenses from Tekla Structures license server when you want to work offline. Borrow the license on the same computer that you will use for offline work.

Before you can borrow a license, you need to install **Tekla Structures License Borrow Tool**, connect the computer with Tekla Structures to the license server and open the product ID file.

For more information about the prerequisites, see Set up Tekla Structures License Borrow Tool for Tekla Structures offline use on page 64.

To borrow a Tekla Structures license:

- 1. Close Tekla Structures.
- 2. Go to Tekla Structures License Borrow --> Tekla Structures License Borrow Tool through the Start menu or Start screen, depending on your Windows operating system.
- 3. In the **Products** area, click the **Borrow Until** box and select the expiration date for the borrowing period from the calendar.

The maximum borrowing period is one month. The exact maximum borrow period varies between 29 to 32 days depending on the borrowing date.

| - | Products     |                |         |                      |            |                 |
|---|--------------|----------------|---------|----------------------|------------|-----------------|
|   | Borrow Until | Configuration  | Version | Activation ID In Use | Start Date | Expiration Date |
|   | 19.5.2015 15 | SteelDetailing | 20      | 9                    | 1.5.2015   | 31.5.2015       |

4. Click the **Borrow** button to borrow the license.

The borrowing progress is displayed in the **Borrowing License(s)** dialog box. After successful borrowing, the **Borrowed Licenses** area shows the borrowed license.

| Borrowed | Licenses     |         |                |         |              |               |
|----------|--------------|---------|----------------|---------|--------------|---------------|
| Return   | Trust Status | Enabled | Configuration  | Version | Borrow Until | Borrowed From |
|          | H T R        | 0       | SteelDetailing | 20      | 19.5.2015    | Z-USERX       |

5. To ensure that the borrowing succeeded, disconnect your computer from the license server and start Tekla Structures with the borrowed license.

### See also

Problems in Tekla Structures license borrowing on page 86

Problems in Tekla Structures licensing: Error codes and their descriptions on page 93

View and diagnose errors in Tekla Structures license activation, deactivation and borrowing on page 78

Borrowing Tekla Structures licenses for offline use on page 62

### 11.4 Return a borrowed Tekla Structures license

You can return a borrowed license back to the Tekla Structures license server before the expiration date.

A borrowed license is automatically available on the license server on the day following the expiration date.

However, the **Borrowed Licenses** area in **Tekla Structures License Borrow Tool** is not automatically updated. The license should be returned to the server that has the same name as the name of the server from which the license was borrowed. We recommend that you always return the expired licenses when you want to stop borrowing a license.

To return a borrowed Tekla Structures license:

- 1. Ensure that you are connected to the license server.
- 2. Close Tekla Structures.
- Go to Tekla Structures License Borrow --> Tekla Structures License Borrow Tool through the Start menu or Start screen, depending on your Windows operating system.
- 4. Select the **Return** check box in the **Borrowed Licenses** area to select the license for returning.
- 5. Click the **Return** button to return the license.

After successful returning of licenses, the **Borrowed Licenses** area is updated.

### See also

Problems in Tekla Structures licensing: Error codes and their descriptions on page 93

## 12 Tekla Structures License Administration Tool options and settings

Tekla Structures License Administration Tool displays information about entitled licenses, activated licenses and license use. You can also activate, deactivate, and repair licenses in the tool.

### **Entitled licenses**

The **Entitled licenses** area on the **Licenses** tab displays information on the licenses your are entitled to. Here you can also activate licenses.

| 1 | Entitled Licer | nses     |          |               |             |                |         |      |            |                 |
|---|----------------|----------|----------|---------------|-------------|----------------|---------|------|------------|-----------------|
|   | Activate       | Quantity | Order ID | Activation ID | Description | Configuration  | Version | Туре | Start Date | Expiration Date |
|   |                | 1        | Tekla HQ | 04C1-3F1E-5   | FUD-C       | Full           | 20      |      | 1.5.2015   | 31.5.2015       |
|   |                | 2        | Tekla HQ | 4B73-A2E9     | STD-C       | SteelDetailing | 20      |      | 1.5.2015   | 31.5.2015       |

| Column        | Description                                                                                                    |
|---------------|----------------------------------------------------------------------------------------------------|
| Activate      | Used for activating licenses. Displays the number of licenses to be activated.                                                                                |
| Quantity      | The number of total licenses of the configuration.                                                                                                    |
| Order ID      | The order ID of the license.                                                                                                    |
|               | The order ID helps to identify which licenses are linked to each<br>other and which license needs to be deactivated before a new<br>license can be activated. |
| Activation ID | The activation ID of the license.                                                                                                    |
| Description   | The abbreviation of the configuration.                                                                                                    |
| Configuration | The name of the configuration.                                                                                                    |
| Version       | The version number of the configuration.                                                                                                    |
| Туре          | Indicates whether the license is for domestic or enterprise use.                                                                                              |
| Start Date    | The date when the license came into effect.                                                                                                    |

| Column          | Description                                                                                                    |
|-----------------|----------------------------------------------------------------------------------------------------|
| Expiration Date | The date when the license expires. If the license is permanent, the word Permanent is shown instead of the expiration date. |

### **Activated Licenses**

The **Activated Licenses** area on the **Licenses** tab displays information about activated licenses. Here you can also deactivate licenses.

| De | eactivate | Trust Status | Enabled | Quantity | Borrowed | Configuration  | Version | Expiration Date | Туре  | Activation ID | Order ID |
|----|-----------|--------------|---------|----------|----------|----------------|---------|-----------------|-------|---------------|----------|
| Þ  |           | HTR          | 0       | 1        | 0        | SteelDetailing | 20      | 31.5.2015       | Enter | 4B73-A2E9     | Tekla HQ |

| Column        | Description                                                                                                    |
|---------------|----------------------------------------------------------------------------------------------------|
| Þ             | Click the 🕨 button to view the following information:                                                                                                    |
|               | • Fulfillment ID: A unique transaction id which is used in mapping license activations and deactivations together.                                                                                                    |
|               | • <b>Borrow Info</b> : On which computer the license is borrowed and when the borrowing period ends.                                                                                                    |
|               | • Start Date: When the license starts to work.                                                                                                    |
|               | • Borrowed: Number of borrowed licenses.                                                                                                    |
| Deactivate    | Deactivate licenses.                                                                                                    |
| Trust Status  | The Host (H), Time (T) and Restore (R) Trust Status. Green symbol indicates that the information is trusted. Red symbol indicates that the information is not trusted. If any of these are not trusted, the license cannot be used. |
|               | <b>Host</b> indicates whether the server has been moved from one computer to another or whether the computer hardware has radically changed.                                                                                        |
|               | <b>Time</b> indicates whether the system clock has been tampered with.                                                                                                    |
|               | <b>Restore</b> indicates whether the license is obtained from a backup copy.                                                                                                    |
| Enabled       | Indicates whether the license is enabled or disabled. For<br>example, a license may be disabled if there is a disconnection<br>during the activation or deactivation. A disabled license cannot<br>be used.                         |
| Quantity      | The number of activated licenses of the configuration.                                                                                                    |
| Borrowed      | The number of borrowed licenses.                                                                                                    |
| Configuration | The name of the configuration.                                                                                                    |
| Version       | The version number of the configuration.                                                                                                    |

| Column          | Description                                                                                                    |
|-----------------|----------------------------------------------------------------------------------------------------|
| Expiration Date | The date when the license expires. If the license is permanent, the word Permanent is shown instead of the expiration date.                             |
| Туре            | Indicates whether the license is for domestic or enterprise use.                                                                                        |
| Activation ID   | The activation ID of the license.                                                                                                    |
| Order ID        | The order ID of the license.                                                                                                    |
|                 | The order ID helps to identify which licenses are linked to each other and which license needs to be deactivated before a new license can be activated. |

### License server statistics

The License server statistics area on the Statistics tab displays information about license use.

| License server statistics |             |       |        |          |      |
|---------------------------|-------------|-------|--------|----------|------|
| Configuration             | Description | Total | In Use | Borrowed | Free |
| SteelDetailing            | STD-C       | 1     | 0      | 0        | 1    |

| Column        | Description                            |
|---------------|----------------------------------------|
| Configuration | The name of the configuration.         |
| Description   | The abbreviation of the configuration. |
| Total         | The number of activated licenses.      |
| In Use        | The number of licenses in use.         |
| Borrowed      | The number of borrowed licenses.       |
| Free          | The number of free licenses.           |

### See also

Activate Tekla Structures licenses using automatic server notification on page 44 Deactivate Tekla Structures licenses on page 55

# 13 Tekla Structures License Borrow Tool options and settings

**Tekla Structures License Borrow Tool** displays information about licenses that are available for borrowing and the licenses that have been borrowed. You can also borrow and return licenses

The **Products** area displays information on licenses, and allows you to set the expiration date for the license borrowing:

| 1 | Products     |                |         |                      |            |                 |
|---|--------------|----------------|---------|----------------------|------------|-----------------|
|   | Borrow Until | Configuration  | Version | Activation ID In Use | Start Date | Expiration Date |
|   | 19.5.2015 15 | SteelDetailing | 20      | 9                    | 1.5.2015   | 31.5.2015       |

| Option/Setting          | Description                                                                                                    |
|-------------------------|----------------------------------------------------------------------------------------------------|
| Borrow Until            | Select an expiration date for a borrowed license. One month is the maximum.                                                                     |
| Configuration           | The name of the configuration that you are borrowing.                                                                                           |
| Version                 | The version number of the configuration.                                                                                                    |
| Activation ID In<br>Use | Indicates whether the activation ID is used for borrowing. The box is selected only if you are using a customized and exported product ID file. |
| Start Date              | The date when the license came into effect.                                                                                                    |
| Expiration Date         | The date when the license expires.                                                                                                    |

The **Borrowed Licenses** area displays information on borrowed licenses, and allows you to return borrowed licenses.

| Borrowed Licenses |        |              |         |                |         |              |               |
|-------------------|--------|--------------|---------|----------------|---------|--------------|---------------|
|                   | Return | Trust Status | Enabled | Configuration  | Version | Borrow Until | Borrowed From |
|                   |        | HTR          | 2       | SteelDetailing | 20      | 19.5.2015    | Z-USERX       |

| Option/Setting | Description                  |
|----------------|------------------------------|
| Return         | Used for returning licenses. |

| <b>Option/Setting</b>                                            | Description                                                                                                    |
|------------------------------------------------------------------|----------------------------------------------------------------------------------------------------|
| Trust Status                                                     | The Host (H), Time (T) and Restore (R) Trust Status. Green symbol indicates that information is trusted. Red symbol indicates that information is not trusted. If any of these are not trusted, the license cannot be used. |
|                                                                  | • <b>Host</b> indicates whether the server has been moved from one computer to another or the computer hardware has radically changed.                                                                                      |
| • Time indicates whether the system clock has been tampered with |                                                                                                    |
|                                                                  | • <b>Restore</b> indicates whether the license is obtained from a backup copy.                                                                                                    |
| Enabled                                                          | Indicates whether the license is enabled or disabled. For example, a license may be disabled if there is a disconnection during the borrowing. A disabled license cannot be used.                                           |
| Configuration                                                    | The name of the configuration.                                                                                                    |
| Version                                                          | The version number of the configuration.                                                                                                    |
| Borrow Until                                                     | The date when the borrowing expires.                                                                                                    |
| Borrowed From                                                    | The license server from where the license is borrowed.                                                                                                    |

### See also

Borrowing Tekla Structures licenses for offline use on page 62

Problems in Tekla Structures license borrowing on page 86

Problems in Tekla Structures licensing: Error codes and their descriptions on page 93

View and diagnose errors in Tekla Structures license activation, deactivation and borrowing on page 78

## 14 LMTOOLS options and settings used in Tekla Structures licensing

**LMTOOLS** is a graphical user interface that allows you to administer the license server. This utility is provided by Flexera Software.

### **NOTE** If you are using **FlexNet Manager** by Flexera Software for managing licenses, do not use **LMTOOLS**.

In addition to Tekla Structures licenses, you can also manage licenses of other software that are using FlexNet or FLEXIm. You can also run **LMTOOLS** on client computers to check the status of the licenses on the license server.

Go to **Tekla Structures Licensing** --> **LMTOOLS** through the **Start** menu or **Start screen**, depending on your Windows operating system.

### Service/License File tab

| Option/Setting                                        | Description                                                                                                    |
|-------------------------------------------------------|----------------------------------------------------------------------------------------------------|
| Configuration using License<br>File                   | Not used.                                                                                                    |
| Configuration using Services                          | You must always have <b>Configuration using Services</b> and<br><b>Tekla Structures Licensing Service</b> selected on the<br><b>Service/License File</b> tab when you manage Tekla Structures<br>licenses. These options are selected by default during the<br>installation of the Tekla Structures license server. If you<br>need to configure the license server manually, see Configure<br>Tekla Structures license server manually on page 21. |
| LMTOOLS ignores license<br>path environment variables | Not used.                                                                                                    |

### System Settings tab

The **System Settings** tab displays common device and operating system information about the computer on which you are running **LMTOOLS**. All the relevant information on licensing is available. For example, you can check the hostname of your server computer.
| Option/Setting             | Description                                 |
|----------------------------|---------------------------------------------|
| Hostid Settings            | Computer/Hostname                           |
|                            | Username                                    |
|                            | CPU ID                                      |
|                            | IP Address                                  |
|                            | Etnernet Address                            |
|                            | Disk Volume Serial Number                   |
|                            | FLEXID                                      |
| Time Settings              | System Time Zone                            |
|                            | GMT Time                                    |
|                            | Difference from UTC                         |
|                            | MSDOS Time                                  |
|                            | Local Time                                  |
|                            | Windows Directory                           |
| Save HOSTID info to a file | Save the hostid information to a text file. |

# Utilities tab

You can affect the information that is displayed in the status list on the **Server Status** tab by defining values on the **Utilities** tab. By default, the status list displays information about all the license servers you are connected to.

| Option/Setting        | Description                                                                                                    |  |  |  |  |
|-----------------------|----------------------------------------------------------------------------------------------------|--|--|--|--|
| File Name             | Find out the version of FlexNet Licensing linked with a file.                                                                                                    |  |  |  |  |
| Browse                | Useful for diagnosing errors. Browse for the file and click <b>Find Version</b> .                                                                                                    |  |  |  |  |
| Find Version          |                                                                                                    |  |  |  |  |
| Vendor Name           | An example of the vendor name and path:                                                                                                    |  |  |  |  |
| Path                  | Vendor Name: tekla                                                                                                    |  |  |  |  |
| Add Vendor Path       | Path: 27007@myserver (port and license server                                                                                                    |  |  |  |  |
| Override Path         | computer name/hostname)                                                                                                    |  |  |  |  |
| List All Vendor Paths | The <b>Vendor Name</b> that is used for Tekla Structures license server is tekla (all letters lowercase).                                                                                       |  |  |  |  |
|                       | Add a licensing service to be listed in the status list on the Server Status tab, enter the vendor information in the Vendor Name and Path boxes and click Add Vendor Path.                     |  |  |  |  |
|                       | If you want the status list to only display information on certain license servers, enter the vendor information in the <b>Vendor Name</b> and <b>Path</b> boxes and then click <b>Override</b> |  |  |  |  |

| Option/Setting | Description                                                                                                    |
|----------------|----------------------------------------------------------------------------------------------------|
|                | <b>Path</b> to replace the existing license servers displayed in the status list.                                                                |
|                | The List All Vendor Paths button lists all the licensing services that are displayed in more detail in the status list on the Server Status tab. |

# Start/Stop/Reread tab

On the **Start/Stop/Reread** tab, you can stop and start the license server, and adjust some setting related to stopping the server.

NOTE When you perform actions concerning the Tekla Structures license server, Tekla Structures Licensing Service must be active in the FlexNet license services installed on this computer list. You can select Tekla Structures Licensing Service from the services list on the Service/License File tab.

| Option/Setting                                      | Description                                                                                                    |
|-----------------------------------------------------|----------------------------------------------------------------------------------------------------|
| FlexNet license services installed on this computer | Lists all FlexNet license services available on the license server computer.                                                                                                    |
|                                                     | Always ensure that <b>Tekla Structures Licensing Service</b> is active in the <b>FlexNet license services installed on this computer</b> list when you perform actions concerning the Tekla Structures license server.                                                                                                    |
|                                                     | • Activate <b>Tekla Structures Licensing Service</b> by selecting it from the services list on the <b>Service/License File</b> tab.                                                                                                    |
| Start Server                                        | Starts the license server that is active in the FlexNet license services installed on this computer list.                                                                                                    |
| Stop Server                                         | Stops the license server that is active in the <b>FlexNet</b><br><b>license services installed on this computer</b> list. When<br>you click the button, the status bar displays the message<br><b>Stopping the Server</b> , and it takes a couple of seconds to<br>stop the license server. The message does not change when<br>the server is stopped. |
|                                                     | If Stop Server does not stop the server, select the Force Server Shutdown check box and click Stop Server again.                                                                                                    |
| ReRead License File                                 | Updates the license server without stopping and starting<br>it. You need to use this button, when you manually notify<br>the license server about license changes.                                                                                                    |
|                                                     | For more information, see Activate Tekla Structures licensing using manual server notification on page 45.                                                                                                    |
| Advanced settings                                   |                                                                                                    |

| Option/Setting                                                 | Description                                                                                                    |
|----------------------------------------------------------------|----------------------------------------------------------------------------------------------------|
| Restrict Imdown to work only from node where Imgrd is running. | When this option is selected, you can stop the server only<br>on the server computer. No-one can accidentally stop the<br>license server on a client computer. |
|                                                                | We recommend that you use this option.                                                                                                    |
| Disable Imdown utility, use<br>task manager.                   | When this option is selected, you cannot stop the server in <b>LMTOOLS</b> . The server can only be stopped in Windows Task Manager.                           |
| Disable 'Imremove' of license file.                            | Not in use in Tekla Structures licensing.                                                                                                    |

## Server Status tab

The **Server Status** tab displays the status of the license server and the licenses. Here you can check how many licenses are in use or borrowed, who is currently using licenses on the server and on which computers licenses have been borrowed.

If you want to check the status of the Tekla Structures license server and licenses only, enter tekla in the Individual Daemon box and click Perform Status Enquiry.

Below is an example of license server information:

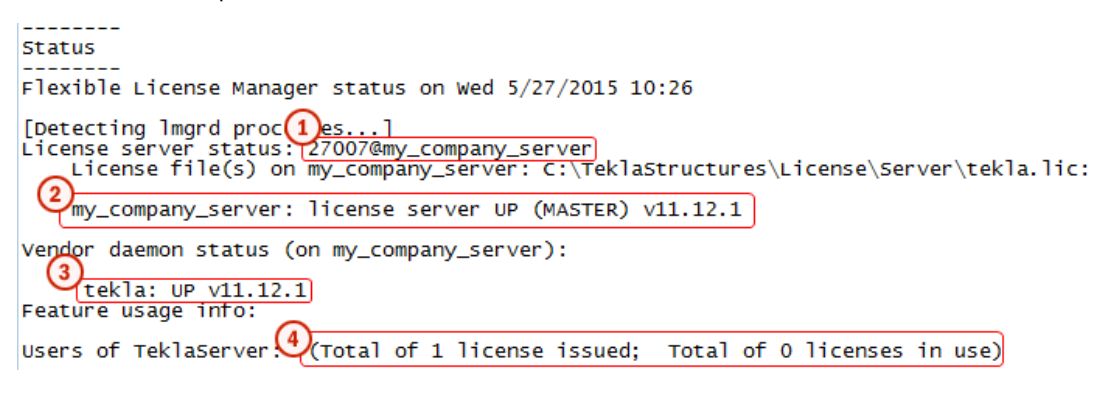

- 1. The license server port@hostname
- 2. The license server is up and running
- 3. License server with Tekla identity is up and running
- 4. A default value for TeklaServer displayed in every status check

Below is an example of license information:

75

| User<br>"F | rs of FUD-C: (Total of 10 licenses issued; Total of 8 licenses in use)<br>FUD-C" v21, vendor: tekla 2 3                                                                                                    |         |
|------------|----------------------------------------------------------------------------------------------------|---------|
| f          | loating license<br>ACTIVATED ICENSE(5) Computer1 ACTIVATION (V21) (my_company_server/27007 201), start Thu 5/2                                                                                                    | 1 19:36 |
|            | ACTIVATED LICENSE(S) computer2 ACTIVATION (v21) (my_company_server/27007 301), start Thu 5/1                                                                                                    | 8 10:21 |
|            | ACTIVATED LICENSE(5) computer3 ACTIVATION (v21) (my_company_server/27007 401), start Thu 5/1                                                                                                    | 2 14:47 |
| 8          | user1 computer4 computer4 (v21) (my_company_server/27007 945), start Fri 5/22 10:02<br>user2 computer5 computer5 (v20) (my_company_server/27007 6908), start Fri 5/22 11:07<br>user3 computer6 computer6 (v21) (my_company_server/27007 7490), start Fri 5/22 14:15<br>user4 computer7 computer7 (v21) (my_company_server/27007 4919), start Tue 5/26 11:15 |         |
| User       | rs of PCD-C: (Total of 10 licenses issued; Total of 0 licenses in use) 🖽                                                                                                    |         |
| User       | rs of IE-C: (Total of 8 licenses issued; Total of 0 licenses in use)                                                                                                    |         |

- 1. Indications the configuration for which license information is displayed. In this case, Full Detailing.
- 2. The number of activated licenses on the license server
- 3. The number of the licenses in use; checked out from the license server or borrowed
- 4. A borrowed license
- 5. On which computer the license was borrowed
- 6. Tekla Structures license version
- 7. Time when the license was borrowed
- 8. Licenses checked out from the license server
- 9. On which computer and display the user has checked the license out. In this case, the user is user4, the computer and display names are computer7.
- 10. The license server hostname/port from where the license is checked out
- 11. Time when the Tekla Structures session was started
- 12. Usage of licenses of other configurations. In this case, Precast Concrete Detailing.

### Server Diags tab

The **Server Diags** tab displays more information about the license servers and licenses, and provides diagnostics. For more information about the licenses and their status, see Tekla Structures License Administration Tool options and settings on page 67.

• To display the diagnostics, click **Perform Diagnostics**.

Below is an example of the LMTOOLS license server and license diagnostics:

**NOTE** If you have problems with the license server, send a copy of the tekla.lic, tekla.opt, and tekla\_debug.log files to your local Tekla Structures support. The information on the **Server Diags** tab is not detailed enough to solve some of the problems.

| Diagnostics<br><br>FlexNet diagnostics on Wed 5/27/2015 11:43                                                                                                   |        |
|----------------------------------------------------------------------------------------------------|--------|
| License file: 27007@my_company_server                                                                                                    |        |
| <pre>"Teklaserver" v1, vendor: tekla, expiry: 31-dec-2025<br/>License server: my_company_server<br/>floating license starts: 1-jan-1990, expires: 31-dec-</pre> | -2025  |
| This license can be checked out                                                                                                    |        |
| "VIE-C" V21, vendor: tekla 5                                                                                                    |        |
| floating license starts: 8-feb-2015, no expiration da                                                                                                    | ate    |
| T5_OK: Checkout permitted when client is using terminal                                                                                                    | client |
| This license can be checked out                                                                                                    |        |

- 1. The license server port@hostname
- 2. Common information for all Tekla Structures license server installations
- 3. On which configuration the information is displayed. In this case it is Viewer.
- 4. Tekla Structures license version
- 5. The license server hostname
- 6. The expiration date of the license. In this case, the license is permanent.

# Config services tab

The values on the **Config Services** tab are filled in automatically during the installation of the Tekla Structures license server. However, if you encounter problems during the installation and the license server does not start automatically, you need to configure the settings manually on the **Config Services** tab. For more information about the data you should add/select on this tab, see Configure Tekla Structures license server manually on page 21.

**NOTE** Whenever you make modifications or perform any actions in **LMTOOLS** concerning the Tekla Structures license server, you need to have **Tekla Structures Licensing Service** selected in the **Service Name** list.

# Borrowing tab

WARNING Use Tekla Structures License Borrow Tool for borrowing Tekla Structures licenses. Do not use the Borrowing tab of LMTOOLS with Tekla Structures licenses.

# 15 Troubleshooting Tekla Structures licensing

Click the links below for help in solving problems encountered in the following areas:

- View and diagnose errors in Tekla Structures license activation, deactivation and borrowing on page 78
- Problems in Tekla Structures license server installation and connecting to the license server on page 79
- Problems in FlexNet on page 81
- Problems in Tekla Structures license activation on page 82
- Problems in Tekla Structures license deactivation on page 85
- Problems in Tekla Structures license borrowing on page 86
- Problems in Tekla Structures license trusted storage on page 87
- Problems using LMTOOLS in Tekla Structures licensing on page 88
- Problems in starting Tekla Structures on page 90
- Problems with options file tekla.opt on page 92

For more information about error messages starting with an error code, see Problems in Tekla Structures licensing: Error codes and their descriptions on page 93.

# 15.1 View and diagnose errors in Tekla Structures license activation, deactivation and borrowing

Tekla Structures License Administration Tool and Tekla Structures License Borrow Tool both give error messages when errors occur. The tools automatically create packages of all necessary files required for diagnosing the errors.

If you have a problem with activating or deactivating licenses, or borrowing or returning licenses, **Tekla Structures License Administration Tool** and **Tekla Structures License Borrow Tool** display an error message in the **Activating Licenses(s)**, **Deactivating** 

78

View and diagnose errors in Tekla Structures license activation, deactivation and borrowing

License(s), Borrowing License(s) or Returning Borrowed License(s) dialog boxes, depending on the subject of the error.

- You can view more detailed information about an error by clicking the **View** button in an error dialog box.
- Tekla Structures License Administration Tool and Tekla Structures License Borrow Tool automatically create zip packages of all necessary files required for diagnosing the errors in the C:\TeklaStructures\License\Server\Reports folder and in the %TEMP%\Tekla Structures License Borrow Tool\Reports folder. Click Browse in the error dialog box to browse for the folder containing the error report package. You can send the package to your local support to get help.

The error report package contains the following files:

tekla\_debug.log - Tekla Structures license server debug log file

error.txt - error report, contains error information. The **Tekla Structures License Borrow Tool** zip package only contains this file.

tekla.opt - access rights options file

tekla.lic - Tekla Structures license file

# See also

Troubleshooting Tekla Structures licensing on page 78 Problems in Tekla Structures licensing: Error codes and their descriptions on page 93

# 15.2 Problems in Tekla Structures license server installation and connecting to the license server

# ♨

License server installation fails, and the following message is displayed: "A newer version of this application is already installed on this computer. If you wish to install this version, please uninstall the newer version first. Click OK to exit the wizard."

Reason: You have a newer version the license server installed.

**Solution:** You should not install an old version of the license server. Check the latest available license server release on the Tekla Downloads product download page.

The license server version is not dependent on the Tekla Structures. However, if you need to use an older version of the license server for some reason, uninstall the newer version on your computer before installing the older version.

# 蛊

# License server installation does not finish (no error message)

**Reason:** Another software using the FlexNet licensing system is running on the computer.

Problems in Tekla Structures license server installation and connecting to the license server

**Solution:** Stop all licensing services in **LMTOOLS**, then install the Tekla Structures license server and restart the licensing services you stopped earlier:

- Go to Tekla Structures Licensing --> LMTOOLS through the Start menu or Start screen, depending on your Windows operating system.
- 2. On the Service/License File tab, ensure that Configuration using services is selected, select a license service from the services list, go to the Start/Stop/Reread tab and click Stop Server.

Do the same for all the services you need to stop.

- 3. Install the Tekla Structures license server.
- 4. In LMTOOLS, start the licensing services you stopped earlier.

# 

Problem in license server connection. The following message is displayed: "Error when connecting to the license server. Contact your system administrator or try another server".

**Reason:** This problem is often related to firewall settings.

Solution: Check that your firewall allows the client to contact the license server.

# ≜

# License library initialization failed with error: The licensing service is not installed.

**Reason:** The error occurs when you are starting **Tekla Structures License Administration Tool**, or when you are trying to run serveractutil.exe command line tool.

**Solution:** If you selected the **Manual** option for Tekla Structures licensing service installation then you need to manually install FLEXnet licensing service:

- 1. If you have some other FlexNet licensing service running on the server, stop it before entering the commands.
- 2. Go to the **Start** menu or **Start screen**, depending on your Windows operating system, and open **Command Prompt** as an administrator.
- 3. At the command prompt, type the following commands:

cd /D full\_path\_to\_installation\_directory

For example, if you install Tekla Structures license server to the default folder, you need to enter cd /D C:\TeklaStructures\License\Server.

installanchorservice.exe

# 蛊

#### Cannot connect to the license server.

**Solution:** For the first time that you connect to the Tekla Structures license server a client computer that has a new version of Tekla Structures installed, you need to do the following:

• Ensure that both (the client computer and the license server) are in the same domain.

- Ensure that Local Area Network connection is established. The license server and the client computers need to be in the same Local Area Network.
- Turn off the firewall and pause the antispyware/antivirus protection of your computer.

After the steps above do the following on your company's license server:

- 1. Make sure that no one is using Tekla Structures (ask all users to close Tekla Structures).
- 2. Go to C:\TeklaStructures\License\Server and open the tekla.lic file in a text editor.
- 3. Add a free TCP/IP port for the licensing service at the end of the first row, if it does not exist by default. Note that the automatic installation option sets the port by default to 27007.

Example of the first row: SERVER MYSERVER ANY 27007, where MYSERVER is the license server and 27007 is the port.

- 4. Save and close the file after changes.
- 5. Go to **Tekla Structures Licensing** --> **LMTOOLS** through the **Start** menu or **Start screen**, depending on your Windows operating system.
- 6. On the Service/License File tab, ensure that Configuration using services and Tekla Structures Licensing Service are selected.
- 7. On the **Start/Stop/Reread** tab, click **Stop Server**. Wait couple of seconds and click on **Start Server**.

After defining the server and the port, do the following on your Tekla Structures workstations:

- 1. Start Tekla Structures.
- 2. In the **Connect to License Server** dialog box, add the port to the front of the server definition and click **OK**.

Example: 27007@MYSERVER

# See also

Problems in Tekla Structures licensing: Error codes and their descriptions on page 93

Installing Tekla Structures license server on page 15

LMTOOLS options and settings used in Tekla Structures licensing on page 72

Allowing Tekla Structures license server to operate through Windows Firewall on page 25

# 15.3 Problems in FlexNet

# ≜

An internal error occurred. FlexNet internal error.

Reason: There is a problem with the Tekla Structures License Server installation.

**Solution:** This error can often be fixed by performing the steps below:

- 1. Uninstall all existing Tekla Structures license server installations.
- 2. Check that all the files are deleted from the Tekla Structures license server installation folder: .. \TeklaStructures\License\Server.
- 3. Install the latest Tekla Structures license server. Check for the latest version in Tekla Downloads.

# See also

Installing Tekla Structures license server on page 15 Uninstall Tekla Structures license server on page 23 Problems in Tekla Structures licensing: Error codes and their descriptions on page 93

# 15.4 Problems in Tekla Structures license activation

License activation fails, and the following message is displayed: "Unable to activate more licenses than you are entitled to".

Reason: There are a couple of possible reasons for the problem:

- You may have activated licenses on another computer. You cannot activate more licenses than you are entitled to.
- You tried to activate a renewed temporary license or a permanent license without deactivating the previous temporary license.

Solution: There are two possible solutions:

- Deactivate a license on another computer and then activate the license on your computer.
- Deactivate the existing temporary license and then activate the succeeding linked license.

For more information about deactivating licenses, see Deactivate Tekla Structures licenses on page 55.

# ▲

The amount of activated licenses in Tekla Structures License Administration Tool and LMTOOLS does not match.

82

| Activated Licens                                    | es                                                                           |                                            |                               |               |                             |                                                      |
|-----------------------------------------------------|------------------------------------------------------------------------------|--------------------------------------------|-------------------------------|---------------|-----------------------------|------------------------------------------------------|
| Deactivate                                          | Trust Status                                                                 | Enabled                                    | Quant                         | tity Borrowed |                             | Configuration                                        |
| <b>A</b>                                            | BBB                                                                          | 2                                          | 2                             |               | 0                           | Viewer                                               |
| LMTOOLS by Act<br>File Edit Mod                     | esso Software I<br>de Help                                                   | Inc.                                       |                               |               |                             |                                                      |
| Service/License                                     | File   System Set                                                            | ttings Utilit                              | ies St <mark>a</mark>         | rt/St         | op/Reread                   | Server Status                                        |
| Helps to monito                                     | r the status of ne<br>Perform Sta                                            | twork licens<br>tus Enquiry                | iing activ                    | ities         | Opti<br>Ind<br>Ser          | ons<br>ividual Daemon<br>ividual Feature<br>ver Name |
| tekla:<br>Feature usa<br>Users of Te<br>Users of VI | UP v11.4<br>ge info:<br>klaServer: (To<br>E-C: (Total of<br>File: C:\TeklaSt | otal of 1 1<br>f 1 license<br>ructures\Lic | icense<br>issued;<br>:ense\Se |               | ed; Total o<br>stal of 0 li | f O licenses i<br>censes in use)                     |

**Reason:** The licensing service is not updated with new license information.

Solution 1: Reread the license file in LMTOOLS:

- Go to Tekla Structures Licensing --> LMTOOLS through the Start menu or Start screen, depending on your Windows operating system.
- 2. On the Start/Stop/Reread tab, click ReRead License File.

**Solution 2:** If you are connected to several license servers, rereading the license file may not work. In that case, you need to stop the license server and then restart it in **LMTOOLS**:

- 1. Ensure that no one is using Tekla Structures license server.
- 2. On the Service/License File tab, ensure that Configuration using services and Tekla Structures Licensing Service are selected.
- 3. On the **Start/Stop/Reread** tab in **LMTOOLS**, select the **Force Server Shutdown** check box and click **Stop Server**.
- 4. Check that the status is "Stopping server". Wait for a few minutes.
- 5. Click **Start Server**, and ensure that "Server Start Successful" is displayed.

**TIP** To avoid the problem in the future, ensure that the license server is automatically notified when you activate, deactivate, or repair licenses.

To enable the automatic notification functionality in Tekla Structures License Administration Tool, click the Notify Server button.

For more information about starting and stopping server and rereading the license file, see LMTOOLS options and settings used in Tekla Structures licensing on page 72.

For more information about activating licenses, see Activate Tekla Structures licenses using automatic server notification on page 44.

# ▲

## No warning is displayed, even though the temporary license will expire within one month.

**Reason:** The expiry warning message appears only when someone uses the expiring license. Probably there are several permanent licenses (that have been activated first) and some temporary licenses that have been activated after the permanent ones.

When somebody starts Tekla Structures, the system uses licenses in the order of activation. For example, if you have 10 permanent and 2 temporary licenses, all 10 licenses must be in use before someone obtains the temporary license, and receives the warning about the expiring license.

# A

# When you try to open the entitlement certificate in Tekla Structures License Administration Tool, nothing is shown.

Reason 1: You have not downloaded the attached entitlement certificate from your e-mail application, but opened the certificate in an Internet browser and saved it as an .html file from the browser.

Solution: Open the e-mail containing the entitlement certificate attachment EntitlementCertificate.html. Download the entitlement certificate to the .. \TeklaStructures\License\Server folder from e-mail. Then try to open it again in Tekla Structures License Administration Tool by clicking Open.

For more information, see Activate Tekla Structures licenses using automatic server notification on page 44.

Reason 2: The virus protection system of your computer has removed the Tekla logo from the license entitlement certificate.

Solution: The sender of the entitlement certificate should zip the entitlement certificate file. Unzip the entitlement certificate file on the computer where the licenses are going to be activated.

# ▲

License was activated successfully, but the following error message is displayed when

84

# you run the command line command "serveractutil -view": "Activation library initialization failed."

Reason: The license server installation was not successful.

Solution: Do the following:

- 1. Stop other FlexNet licensing services in LMTOOLS.
- 2. Run the installanchorservice.exe at the command prompt, restart the license server.

After doing this you will be able to activate your licenses and use Tekla Structures.

If the above did not work, you need to uninstall the license server and reinstall the recent version once again with administrator rights.

For more information about uninstalling and installing the license serve, see Uninstall Tekla Structures license server on page 23 and Installing Tekla Structures license server on page 15.

# ۵

The automatic notification functionality in Tekla Structures License Administration Tool does not work: nothing happens when you click the Notify Server button

**Reason:** One of the reasons why the **Notify Server** button does not work in **Tekla Structures License Administration Tool** might be that Tekla Structures Licensing Service is not started on the computer.

Solution: To solve the issue, open Windows Control Panel --> Administrative Tools --> Services . Ensure that the Tekla Structures Licensing Service status is Running . The Startup Type of the service should be set either to Automatic or to Automatic (Delayed Start).

# ≜

Your licenses no longer appear as activated licenses, or old version licenses are activated, but they do not work.

**Reason:** Windows system restore may cause problems for licensing. For more information, see Windows system restore might affect your model and licensing.

# **Useful links**

For more information about the status of the activated licenses in the trusted storage, see instructions in the following Support Articles in Tekla User Assistance:

Checking the status of the activated licenses in the trusted storage

Checking the status of the activated licenses in the trusted storage (including borrowing info)

# See also

Problems in Tekla Structures licensing: Error codes and their descriptions on page 93

# 15.5 Problems in Tekla Structures license deactivation

# ♨

# Unable to select a license for deactivation.

| A | Activated Licenses |            |              |         |          |          |                |         |                 |       |               |          |
|---|--------------------|------------|--------------|---------|----------|----------|----------------|---------|-----------------|-------|---------------|----------|
|   |                    | Deactivate | Trust Status | Enabled | Quantity | Borrowed | Configuration  | Version | Expiration Date | Туре  | Activation ID | Order ID |
|   | ₽                  |            | HTR          | 0       | 1        | 1        | SteelDetailing | 20      | 31.5.2014       | Enter | 4B73-A2E9     | Tekla HQ |

Reason: You cannot select a license for deactivation if the license is still borrowed.

Solution: Return the license and then deactivate the license.

## See also

Problems in Tekla Structures licensing: Error codes and their descriptions on page 93 Deactivating Tekla Structures licenses on page 54

# 15.6 Problems in Tekla Structures license borrowing

# ≜

Unable to select a date from the calendar in the Borrow Until box.

**Reason:** The maximum borrowing period is one month.

**Solution:** In **Tekla Structures License Borrow Tool**, select a date that is within one month from the date of borrowing:

- 1. Go to Tekla Structures License Borrow --> Tekla Structures License Borrow Tool through the Start menu or Start screen, depending on your Windows operating system.
- 2. In the **Products** area, click the **Borrow Until** box and select from the calendar the expiration date that is within one month from the date of borrowing.

# 

## Tekla Structures does not start up with the borrowed license.

**Problem:** You borrowed a license and disconnected from the network. When you open Tekla Structures, the **Tekla Structures – Connect to License Server** dialog box is displayed, but Tekla Structures does not find the borrowed license.

**Solution:** If Tekla Structures does not start up with the borrowed license, please type only an asterisk character (\*) into the **Server address** box in the **Tekla Structures – Connect to License Server** dialog box.

This will force Tekla Structures to search for all possible locations for the license. It might take some time until it finds the license.

## Δ

### The computer that is running a borrowed license crashed, what should I do?

**Solution:** If your computer only needs rebooting, you can use the borrowed license again after rebooting. If your computer completely breaks down, the license will automatically be available on the license server when the borrowing period expires.

#### See also

Problems in Tekla Structures licensing: Error codes and their descriptions on page 93 Borrowing Tekla Structures licenses for offline use on page 62

# 15.7 Problems in Tekla Structures license trusted storage

## Δ

## A license cannot be used.

Trust Status

**Reason:** The **Host (H)** trust status of your license is not trusted. Hardware setup of your server computer has changed radically.

**Solution:** The licenses with the untrusted **H** trust status cannot be repaired. Contact your local Tekla Structures support.

We recommend that you run your license server on a proper server computer that is regularly maintained. You need to deactivate your licenses before performing any maintenance actions on your server computer. However, unnecessary deactivations should be avoided due to technical and security reasons.

For more information, see Repair a Tekla Structures license on page 57.

# ۸

# A license cannot be used.

Trust Status

**Reason:** The **Time (T)** trust status of your license is not trusted. Time settings of your server computer have changed radically.

**Solution:** You need to set the correct system date and time and after that repair the license in **Tekla Structures License Administration Tool**.

Do not manipulate system clock settings of the server computer that has activated licenses.

For more information, see Repair a Tekla Structures license on page 57.

A license cannot be used.

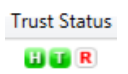

**Reason:** The **Restore (R)** trust status of your license is not trusted. Your backup system may have overwritten some licensing information.

Solution: You need to repair the license in Tekla Structures License Administration Tool.

We recommend that you configure your system backup settings so that the existing licensing software, tools and files are not automatically overwritten or replaced with the restored ones.

For more information, see Repair a Tekla Structures license on page 57.

# See also

Problems in Tekla Structures licensing: Error codes and their descriptions on page 93 Repair a Tekla Structures license on page 57

# 15.8 Problems using LMTOOLS in Tekla Structures licensing

# 蛊

# LMTOOLS does not reread the license file.

**Reason:** Rereading the license file does not work if you are running a licensing service locally on your computer and you are connected to another license server at the same time.

Solution: You need to stop and restart the licensing service. Do the following:

- Go to Tekla Structures Licensing --> LMTOOLS through the Start menu or Start screen, depending on your Windows operating system.
- 2. On the Service/License File tab, ensure that Configuration using services and Tekla Structures Licensing Service are selected.
- 3. On the **Start/Stop/Reread** tab, click **Stop Server** and wait a few seconds for the service to stop.
- 4. Click Start Server.

# ≜

LMTOOLS is unable to stop the license server, and the message "Unable to Stop Server" is displayed in the LMTOOLS message bar.

Reason: You may have selected an incorrect licensing service.

**Solution:** You need to select **Tekla Structures Licensing Service** as the licensing service. Do the following:

- 1. Go to Tekla Structures Licensing --> LMTOOLS through the Start menu or Start screen, depending on your Windows operating system.
- 2. On the Service/License File tab, ensure that Configuration using services and Tekla Structures Licensing Service are selected.
- 3. Go to the **Start/Stop/Reread** tab, and click **Stop Server**.
- 4. If this does not help, select the Force Server Shutdown check box and click Stop Server again.

# Δ

# LMTOOLS is unable to stop the license server.

Reason: You did not run LMTOOLS with administrator rights.

Solution: Run LMTOOLS with administrator rights. For more information, see Rights needed for performing administrator's tasks in Tekla Structures licensing on page 8.

Starting or stopping the server or rereading the license file cannot be performed, and the message "No Server Selected" is displayed.

Reason: You have not selected the licensing service.

Solution: You need to select Tekla Structures Licensing Service as the licensing service. Do the following:

- 1. Go to Tekla Structures Licensing --> LMTOOLS through the Start menu or Start screen, depending on your Windows operating system.
- On the Service/License File tab, ensure that Configuration using services and Tekla Structures Licensing Service are selected.
- 3. Go to the **Start/Stop/Reread** tab and start or stop the server or reread the license file.

# Δ

# Starting or stopping the server or rereading the license file is not possible.

The status list in LMTOOLS indicates that the license server manager (Imgrd) has not been started: "Error getting status: Cannot connect to license server system. The license server manager (Imgrd) has not been started yet, the wrong port@hostname or license file is being used, or the port or hostname in the license file has been changed".

Reason: LMTOOLS points to the wrong Imgrd.exe.

Solution: You need to modify the settings in LMTOOLS. Do the following:

- 1. Go to Tekla Structures Licensing --> LMTOOLS through the Start menu or Start screen, depending on your Windows operating system.
- 2. On the Service/License File tab, ensure that Configuration using services and Tekla Structures Licensing Service are selected.

3. Click Browse to locate the lmgrd.exe file.

By default, the file is installed in the ..  $\ \$  License  $\$  folder.

- 4. Click Save Service.
- 5. Go to the Start/Stop/Reread tab and click Stop Server.
- 6. Click Start Server to restart the server.

The changes are applied.

# ۸

# LMTOOLS does not show the licensing service status.

The status list on the **Server status** tab in **LMTOOLS** indicates that the license file cannot be found: "Error getting status: Cannot find license file. The license files (or license server system network addresses) attempted are listed below. Use LM\_LICENSE\_FILE to use a different license file, or contact your software provider for a license file".

Reason: You are trying to perform a status enquiry of a licensing service that is not running.

Solution: You need to start Tekla Structures Licensing Service. Do the following:

- Go to Tekla Structures Licensing --> LMTOOLS through the Start menu or Start screen, depending on your Windows operating system.
- 2. On the Service/License File tab, ensure that Configuration using services and Tekla Structures Licensing Service are selected.
- 3. Go to the Start/Stop/Reread tab and click Start Server.
- 4. Go to the Server Status tab and click Perform Status Enquiry again.

# See also

LMTOOLS options and settings used in Tekla Structures licensing on page 72 Install Tekla Structures license service – manual installation on page 17 Configure Tekla Structures license server manually on page 21 Problems in Tekla Structures licensing: Error codes and their descriptions on page 93

# 15.9 Problems in starting Tekla Structures

<sup>(4)</sup> Tekla Structures does not start. The following message is displayed: "Error when connecting to the license server. Contact your system administrator or try another server".

Reason: You are not connected to the license server.

Solution: Check the following:

- Check that your network connection is working.
- Check that you have entered the license server name correctly.

For more information, see Connect Tekla Structures to the license server on page 47.

• Check that license information in **LMTOOLS** is correct. If not, reread the license file in **LMTOOLS** and try to start Tekla Structures again.

For more information about **LMTOOLS**, see LMTOOLS options and settings used in Tekla Structures licensing on page 72.

Tekla Structures does not start. The following message is displayed: "License server system does not support this feature".

**Reason:** Your license server may not be up to date.

Solution: Update the status of your license server. Do the following:

- Go to Tekla Structures Licensing --> LMTOOLS through the Start menu or Start screen, depending on your Windows operating system. Start LMTOOLS using administrator rights.
- 2. On the Service/License File tab, ensure that Configuration using services and Tekla Structures Licensing Service are selected.
- 3. On the Start/Stop/Reread tab, click Stop Server and wait a couple of seconds.
- 4. Click Start Server.
- 5. Start Tekla Structures.

If the problem still persists, contact your local Tekla Structures support. The support will need a copy of the following files: tekla.lic, tekla.opt, and tekla debug.log files.

# ▲

# Tekla Structures does not start occasionally.

The following message is displayed: "Cannot connect to license server system. The license server manager (lmgrd) has not been started, the wrong port@host or license file is being used, or the port and hostname in the license file has been changed".

**Reason:** There may be communication problems between your license server and Tekla Structures client computers if the port of the license server is not defined.

**Solution:** Define the port for the license server. Do the following:

- Go to Tekla Structures Licensing --> LMTOOLS through the Start menu or Start screen, depending on your Windows operating system.
- 2. On the Service/License File tab, ensure that Configuration using services and Tekla Structures Licensing Service are selected.
- 3. On the license server computer, define a free port for the license server in the tekla.lic file. For more information, see Modify the license file tekla.lic manually on page 19.

- 4. Go to the Start/Stop/Reread tab and stop the license server by clicking Stop Server.
- 5. Click Start Server.
- 6. Start Tekla Structures on a client computer.
- 7. In Tekla Structures, click **Tools** --> **Change License Server** . Define the port and hostname of the license server.
- 8. Close Tekla Structures.
- 9. Repeat steps 5 to 7 on all Tekla Structures client computers.

#### See also

Connect Tekla Structures to the license server on page 47 Problems in Tekla Structures licensing: Error codes and their descriptions on page 93

# 15.10 Problems with options file tekla.opt

# ≜

The tekla.opt file does not take effect.

Reason: The licensing service has not read the options file.

Solution: Do the following:

- Go to Tekla Structures Licensing --> LMTOOLS through the Start menu or Start screen, depending on your Windows operating system.
- 2. On the Service/License File tab, ensure that Configuration using services and Tekla Structures Licensing Service are selected.
- 3. On the Start/Stop/Reread tab, click ReRead License File.
- 4. Browse to the ...\TeklaStructures\License\Server folder and open the tekla debug.log file and the tekla.opt file with a text editor.
- 5. Check that the tekla\_debug.log file contains the same keyword strings as the tekla.opt file.

If this does not help, please contact your local support.

| 🔐 C:\TeklaStructures\License\Server\tekla.opt - Notepad++                                                                                                    |  |  |  |  |  |  |  |  |  |
|----------------------------------------------------------------------------------------------------|--|--|--|--|--|--|--|--|--|
| File Edit Search View Encoding Language Settings Macro Run Plugins Window ? X                                                                                                    |  |  |  |  |  |  |  |  |  |
| o 👌 🗄 🐿 🙃 💩   🖌 🛍 🛍 🦻 🗢 (   # 🎍 ) 👁 🗢 🗳 🔂 🖬 🛯 🌉 🐼 🖘 -                                                                                                    |  |  |  |  |  |  |  |  |  |
| tekla debuglog 🛛 🔄 tekla.opt 🔯                                                                                                    |  |  |  |  |  |  |  |  |  |
| 1 INCLUDE VIE-C USER paha                                                                                                    |  |  |  |  |  |  |  |  |  |
|                                                                                                    |  |  |  |  |  |  |  |  |  |
| C ( ) TakiaStructurer/License) Senver/takia dahun log - Notenad++                                                                                                    |  |  |  |  |  |  |  |  |  |
| Checkeshidectalesteletalesteletaleste |  |  |  |  |  |  |  |  |  |
| File Edit Search View Encoding Language Settings Macro Kun Plugins Window ?                                                                                                    |  |  |  |  |  |  |  |  |  |
|                                                                                                    |  |  |  |  |  |  |  |  |  |
| 🔚 tekla_debug.log 🔀 📑 tekla.opt 🗵                                                                                                    |  |  |  |  |  |  |  |  |  |
| 1 20:49:14 (lmgrd) Started tekla (pid 1364)                                                                                                    |  |  |  |  |  |  |  |  |  |
| 2 20:49:14 (tekla) Flexnet Licensing version v11.4.100.0 build 50818_n3                                                                                                    |  |  |  |  |  |  |  |  |  |
| 3 20:49:14 (tekla) Using options file "C:\TeklaStructures\License\Server\tekla.opt"                                                                                                    |  |  |  |  |  |  |  |  |  |
| 4 20:49:44 (tekla) Server started on localhost for: TeklaServer                                                                                                    |  |  |  |  |  |  |  |  |  |
| 5 20:49:44 (tekla) EXTERNAL FILTERS ARE OFF                                                                                                    |  |  |  |  |  |  |  |  |  |
| 6 20:50:12 (lmgrd) tekla using TCP-port 1074                                                                                                    |  |  |  |  |  |  |  |  |  |
| 7 21:59:38 (tekla) TCP_NODELAY NOT enabled                                                                                                    |  |  |  |  |  |  |  |  |  |
| 8 22:05:30 (lmgrd) Rereading license file Requested for paha02-paha                                                                                                    |  |  |  |  |  |  |  |  |  |
| 9 22:05:30 (tekla) Rereading license file                                                                                                    |  |  |  |  |  |  |  |  |  |
| 10 22:05:30 (lmgrd) Done rereading                                                                                                    |  |  |  |  |  |  |  |  |  |
| 11 22:05:30 (lmgrd)Finished rereading                                                                                                    |  |  |  |  |  |  |  |  |  |
| 12 22:05:31 (tekla) Server started on localhost for: TeklaServer                                                                                                    |  |  |  |  |  |  |  |  |  |
| 13 22:05:31 (tekla) VIE-C                                                                                                    |  |  |  |  |  |  |  |  |  |
| 14 22:05:31 (tekla) Updating features TeklaServer                                                                                                    |  |  |  |  |  |  |  |  |  |
| 15 22:05:31 (tekla) Rereading options file                                                                                                    |  |  |  |  |  |  |  |  |  |
| 16 22:05:31 (tekla) INCLUDE USER paha VIE-C                                                                                                    |  |  |  |  |  |  |  |  |  |
| 17 22:05:31 (tekla)Finished rereading                                                                                                    |  |  |  |  |  |  |  |  |  |
|                                                                                                    |  |  |  |  |  |  |  |  |  |
|                                                                                                    |  |  |  |  |  |  |  |  |  |

# See also

Modify Tekla Structures license access rights (tekla.opt) on page 49 Problems in Tekla Structures licensing: Error codes and their descriptions on page 93

# 15.11 Problems in Tekla Structures licensing: Error codes and their descriptions

# Error 6

Problem: License library initialization failed with error: Activation Library Initialization error #6. Please, contact software vendor to resolve the problem.

**Reason:** Tekla Structures license server installation folder contains .dll files that are from the previous Tekla Structures license server version.

**Solution:** To resolve the problem, do the following:

- 1. Close **Tekla Structures License Administration Tool** and stop the Tekla Structures license server in **LMTOOLS** by clicking **Stop Server** on the **Start/Stop/Reread** tab.
- 2. Uninstall all existing Tekla Structures license server installations.
- 3. If the Tekla Structures license server installation folder contains any .dll files, remove the files manually.

4. Now you can install Tekla Structures license server to the same folder where the uninstalled version was.

For more information about license server installation, see Installing Tekla Structures license server on page 15.

**NOTE** Deactivation is not needed in this case. Licenses are kept safe in a specific Flexera Software location outside Tekla Structures license server installation directory.

# Error 20

Problem: Error 20: The licensing service is not installed.

Reason: The error occurs when you are starting Tekla Structures License Administration Tool, or when you are trying to run serveractutil.exe command line tool.

**Solution:** If you selected the **Manual** option for Tekla Structures licensing service installation then you need to manually install FLEXnet licensing service:

- 1. If you have some other FlexNet licensing service running on the server, stop it before entering the commands.
- 2. Go to the **Start** menu or **Start screen**, depending on your Windows operating system, and open **Command Prompt** as an administrator.
- 3. At the command prompt, type the following commands:

cd /D full path to installation directory

For example, if you install Tekla Structures license server to the default folder, you need to enter cd /D C:\TeklaStructures\License\Server.

installanchorservice.exe

# Error 109

Problem: There are no activated licenses to return. Another program may have modified the activated licenses rights concurrently. (109) Unable to return as there is no licenses in Trusted Storage.

**Reason:** The trusted storage has been modified, probably by some other program. The red **R** indicates that the license is broken, therefore it cannot be returned.

Problem: Wait for the license to return to the server computer.

Error 123 or error 50030

Problem: Message 1: Row n: An error occurred but FLEXnet Licensing did not return an error number. (123)

Message 2: Failed to load trusted storage or specified ASR. (50030)

**Reason:** These error messages indicate that the trusted storage cannot be loaded, and your trusted storage is corrupted.

**Solution:** Your licenses need to be replaced. Contact your local Tekla office or Tekla Structures Reseller for a replacement along with some instructions.

### Error 1316

#### Problem: License server installation fails.

The following message is displayed: "A network error occurred while attempting to read from the file C:\Documents and Settings\paha\Local Settings \Application Data\Downloaded Installations\...\Tekla Structures License Server v1.01.msi".

Reason: You have an older version of the license server installed.

Solution: Uninstall the old version and then install the new version of the license server.

For more information about uninstalling the server, see Uninstall Tekla Structures license server on page 23.

#### Error 1316

License activation fails, and the following message is displayed: "Unspecified FLEXnet Error with code 7174 Only deployed entitlement line item can be fulfilled."

**Reason:** You are trying to activate an obsolete license.

**Solution:** You should have received a new entitlement certificate from your local Tekla Structures reseller. Try the activation again with the new entitlement certificate, and move the old obsolete entitlement certificate in an archive folder.

For more information, see Activate Tekla Structures licenses using automatic server notification on page 44.

#### Error 7284

Problem: Unspecified FLEXnet Error with code 7284. Cannot perform support actions on inactive fulfillment record FID\_xxxxxxx\_xxxxx\_xxxxx.

**Reason:** Trusted Storage has been restored from an old backup copy. The license with fulfillment ID FID\_ xxxxxxxx\_xxxxxxxxxxxxxxx has been deactivated already.

**Solution:** You need to restore trusted storage files from the most recent backup copy and then repair licenses if needed.

For more information about repairing licenses, see Repair a Tekla Structures license on page 57.

# Error 7288 and error 111

Message 1: The activation of the fulfillment is denied by the activation policy because fulfill count exceeded the available seat count.

Message 2: The activation of the fulfillment is denied by the activation policy because number of copies left is zero.

**Reason 1:** You may be trying to activate some licenses that have been activated before on another server/computer.

**Solution:** Deactivate the licenses from the other computer, and then activate the licenses on the new server/computer.

**Reason 2:** You may be trying to activate a renewed temporary license or permanent licenses without deactivating the previous linked activated licenses.

**Solution:** Deactivate the existing temporary licenses first and then activate the succeeding linked licenses.

For more information about deactivating licenses, see Deactivate Tekla Structures licenses on page 55.

#### Error 7343

Problem: Unspecified FLEXnet Error with code 7343 Entitlement line item has expired on <date> <time>.

Reason: License has expired. It is not possible to activate or repair expired licenses.

#### Error 7466

Problem: License deactivation fails, and the following message is displayed: "The return of the fulfillment is denied by the return policy because max return exceeded".

**Reason:** You have deactivated the license too many times in a 30 days period.

**Solution:** You can deactivate the license again when 30 days have passed since the first deactivation of the license in the past 30 days. The number of deactivations of a license within a given time period is limited due to technical and security reasons.

## Error 7581

Problem: Unspecified FLEXnet Error with code 7581. Online Return/Repair Request for the activationId XXXX-XXXX-XXXX-XXXX-XXXX-XXX is not originated from the original client machine.

**Reason and solution:** The computer is not the same where the licenses were originally activated, and you need to return/repair licenses from the original computer. Another reason might be that the computer has changed so much that Tekla's activation server no longer recognizes it as the same one, in which case you need to replace your licenses.

For more information about returning and repairing licenses, see Return a borrowed Tekla Structures license on page 66 and Repair a Tekla Structures license on page 57.

## Error 50005

#### Problem: Error (5005) License Activation failed - Initialization of API Failed.

Problem: The activated licenses are not visible and it is not possible to activate new licenses.

**Reason:** The installation package has failed to initialize or register some of the software components.

Solution: Do the following:

- 1. Log in with administrator's rights.
- 2. Close License Administration Tool.
- 3. Stop Tekla Structures license server and other license servers on the same computer on the LMTOOLS --> Start/Stop/Reread tab.
- 4. Go to ... \TeklaStructures \License \Server folder.
- 5. Double-click installanchorservice.exe.
- 6. Start Tekla Structures license server and other license servers on the same computer on the LMTOOLS --> Start/Stop/Reread tab.
- 7. Open License Administration Tool. The message should not be displayed anymore.

# Error 50018

# Problem: License borrowing fails.

Reason: Wrong product ID file is used.

Solution: Do one of the following:

• Export a product ID file in **Tekla Structures License Administration Tool** and use the file for borrowing.

# Error 50033

# Problem: License borrowing fails.

**Reason 1:** Your license server may not have up-to-date license information.

Solution: In LMTOOLS, stop and then restart the server.

**Reason 2:** The INCLUDE keyword in the options file prevents the borrowing of the configuration.

**Solution:** You need to add a dummy user "ACTIVATED LICENSE(S)" into the group of the included users to enable the borrowing. Do the following:

- 1. Open tekla.opt using a text editor.
- 2. Add "ACTIVATED LICENSE(S)" in the group of the included users, for example: GROUP steel "ACTIVATED LICENSE(S)" user1 user2 user3 user4 INCLUDE STD-C GROUP steel
- 3. Save the changes you made in tekla.opt.
- 4. In LMTOOLS, reread the license file or stop the server and then start the server.

97

# Error 50035

# Problem: License borrowing fails.

**Reason:** The user tried to borrow a license that is not activated on the license server. For example, the user tried to borrow a version 20 license and there are only version 21 licenses activated on the server.

Solution: Do the following:

- Check that the product ID file is up to date. If not, export a new product ID file in **Tekla** Structures License Administration Tool (File --> Export) and send this file to the user for borrowing. Then ask the user to save the new product ID file, open the **Tekla** Structures License Borrow Tool, click Open and browse for the new .tpi file and try borrowing again.
- Check that your license information is up to date in **LMTOOLS**. If not, reread the license file.

# Error 50036

# Problem: License borrowing fails.

Reason: You are not allowed to borrow the license.

Solution: Do one of the following:

- The options file (tekla.opt) needs to be modified so that the borrowing of the license is allowed. For more information, see Modify Tekla Structures license access rights (tekla.opt) on page 49
- Borrow another license.

# Error 50037

# Problem: License returning fails.

**Reason:** You tried to return the license to a different license server than it was borrowed from.

**Solution:** You need to return the license to the same license server that it was borrowed from. Do the following:

- 1. Go to **Tekla Structures License Borrow** --> **Tekla Structures License Borrow Tool** through the **Start** menu or **Start screen**, depending on your Windows operating system.
- 2. In the **Borrow from License Server** dialog box, enter the name of the license server where you originally borrowed the license from and click **OK**.
- 3. Select the **Return** check box in the **Borrowed Licenses** area to select the license for returning.
- 4. Click the **Return** button to return the license.

After successful returning of licenses, the **Borrowed Licenses** area is updated.

# Error 50040 or error 50041

# Error 50040 or error 50041, problem 1: License activation, deactivation or repairing fails

**Reason:** Your license server was not able to connect to Tekla's activation server correctly. Usually this is a temporary problem in online activation.

**Solution:** Do the following:

• Check that your Internet connection is working. An Internet connection is needed during license activation and deactivation. A low connection speed may also cause errors.

- Close **Tekla Structures License Administration Tool** and try to activate the license a while later.
- Try to activate another license.
- Your firewall may block the activation communication. Check your firewall settings. For more information, see Allowing Tekla Structures license server to operate through Windows Firewall on page 25.
- Check that you have the latest Tekla Structures license server version.
- This error could be caused by unfinalized Windows updates on the server computer. Reboot the server and try again.
- Your Windows login user name may contain special characters. Try to log in with another user name, for example, administrator.
- Check that your Internet connection is working.
- Contact your local Tekla Structures support and ask for a manual activation.

## Error 50040 or error 50041, problem 2: License borrowing fails.

Reason: You are not connected to the license server.

Solution: Do the following:

- Check that your network connection is working.
- Start **Tekla Structures License Borrow Tool** and check that you have entered the correct license server information in the **Borrow from License Server** dialog box.

#### See also

View and diagnose errors in Tekla Structures license activation, deactivation and borrowing on page 78

Problems in Tekla Structures license activation on page 82

Problems in Tekla Structures license borrowing on page 86

Problems in Tekla Structures license deactivation on page 85

# **16** Disclaimer

© 2015 Tekla Corporation and its licensors. All rights reserved.

This Software Manual has been developed for use with the referenced Software. Use of the Software, and use of this Software Manual are governed by a License Agreement. Among other provisions, the License Agreement sets certain warranties for the Software and this Manual, disclaims other warranties, limits recoverable damages, defines permitted uses of the Software, and determines whether you are an authorized user of the Software. All information set forth in this manual is provided with the warranty set forth in the License Agreement. Please refer to the License Agreement for important obligations and applicable limitations and restrictions on your rights. Tekla does not guarantee that the text is free of technical inaccuracies or typographical errors. Tekla reserves the right to make changes and additions to this manual due to changes in the software or otherwise.

In addition, this Software Manual is protected by copyright law and by international treaties. Unauthorized reproduction, display, modification, or distribution of this Manual, or any portion of it, may result in severe civil and criminal penalties, and will be prosecuted to the full extent permitted by law.

Tekla, Tekla Structures, Tekla BIMsight, BIMsight, Tedds, Solve, Fastrak and Orion are either registered trademarks or trademarks of Tekla Corporation in the European Union, the United States, and/or other countries. More about Tekla trademarks: http://www.tekla.com/tekla-trademarks. Trimble is a registered trademark or trademark of Trimble Navigation Limited in the European Union, in the United States and/or other countries. More about Trimble trademarks: http://www.trimble.com/trademarks.aspx. Other product and company names mentioned in this Manual are or may be trademarks of their respective owners. By referring to a third-party product or brand, Tekla does not intend to suggest an affiliation with or endorsement by such third party and disclaims any such affiliation or endorsement, except where otherwise expressly stated.

Portions of this software:

D-Cubed 2D DCM © 2010 Siemens Industry Software Limited. All rights reserved.

EPM toolkit © 1995-2004 EPM Technology a.s., Oslo, Norway. All rights reserved.

Open CASCADE Technology © 2001-2014 Open CASCADE SA. All rights reserved.

FLY SDK - CAD SDK © 2012 VisualIntegrity<sup>™</sup>. All rights reserved.

Teigha © 2003-2014 Open Design Alliance. All rights reserved.

Disclaimer 100

PolyBoolean C++ Library © 2001-2012 Complex A5 Co. Ltd. All rights reserved.

FlexNet Copyright © 2014 Flexera Software LLC. All Rights Reserved.

This product contains proprietary and confidential technology, information and creative works owned by Flexera Software LLC and its licensors, if any. Any use, copying, publication, distribution, display, modification, or transmission of such technology in whole or in part in any form or by any means without the prior express written permission of Flexera Software LLC is strictly prohibited. Except where expressly provided by Flexera Software LLC in writing, possession of this technology shall not be construed to confer any license or rights under any Flexera Software LLC intellectual property rights, whether by estoppel, implication, or otherwise.

To see the third party licenses, go to Tekla Structures, click **Help** --> **About** and click the **Third party licenses** button.

The elements of the software described in this Manual are protected by several patents and possibly pending patent applications in the European Union and/or other countries. For more information go to page http://www.tekla.com/tekla-patents.

Disclaimer 102

# Index

# Α

| access rights       |          |
|---------------------|----------|
| configurations      | 50       |
| example definitions | 50       |
| licenses            |          |
| modifying           | 49       |
| activated licenses  | 67       |
| activating licenses | 67       |
| troubleshooting     | 82       |
| activating          |          |
| licenses            | 43,44,45 |

# B

| before installing the license server | 15 |
|--------------------------------------|----|
| borrowing licenses                   |    |
| troubleshooting                      | 86 |
| borrowing                            |    |
| exporting                            | 63 |
| licenses 62,63,64,                   | 65 |
| product ID file62,                   | 63 |

# С

| codes          |    |
|----------------|----|
| configurations | 50 |
| configurations |    |
| codes          | 50 |
|                |    |

# D

| deactivating licenses | 67 |
|-----------------------|----|
| troubleshooting       | 85 |
| deactivating          |    |
| licenses              | 55 |
| of licenses           | 54 |
| distributing          |    |
| licenses              | 9  |

# Ε

| entitled licenses       | 67       |
|-------------------------|----------|
| entitlement certificate | 43,44,45 |

# F

| firewall                         |       |
|----------------------------------|-------|
| allowing traffic in TCP/IP ports | 29,34 |
| exceptions                       | 25    |
| license server                   |       |
| firewalls                        |       |
| exceptions                       | 25,28 |
| licenses                         |       |
| exceptions in firewalls          | 25    |
| Imgrd.exe                        | 25,28 |
| tekla.exe                        | 25,28 |
| FlexNet                          | 5     |
| administrator's tasks            | 8     |
| examples of different setups     |       |
| IT resources                     | 7     |
| starting Tekla Structures        | 47    |

# 

| installation   |      |
|----------------|------|
| license server | . 16 |

# K

| keywords                    |    |
|-----------------------------|----|
| in access right definitions | 50 |

# L

| License Borrow Tool   |    |
|-----------------------|----|
| changing the language | 64 |
| downloading           | 64 |
| using                 | 64 |
|                       |    |

| license file                                   |
|------------------------------------------------|
| modifying19                                    |
| license server5                                |
| administrator's tasks8                         |
| configuring manually21                         |
| firewall25                                     |
| installing15                                   |
| manual installation17                          |
| modifying installation23                       |
| notifying automatically44                      |
| notifying manually45                           |
| removing installation23                        |
| repairing installation23                       |
| uninstalling manually23                        |
| license server statistics67                    |
| license server                                 |
| updating60                                     |
| license servers                                |
| automatic installation16                       |
| license service installation 16                |
| license service                                |
| manual installation17                          |
| licenses                                       |
| access rights49                                |
| activating                                     |
| administrator's tasks8                         |
| allowing traffic through TCP/IP ports          |
| automatic installation of license server16     |
| borrowing62,63,64,65                           |
| deactivating54,55,67                           |
| different ways of distributing9                |
| errors in activating78                         |
| errors in borrowing78                          |
| errors in deactivating78                       |
| examples of different setups10                 |
| exceptions in firewall28                       |
| extending the licensing period                 |
| information on Tekla Structures License Borrow |
| Tool                                           |
| installing license server15                    |
| IT resources needed7                           |
| licensing system5                              |
| modifying access rights50                      |
| modifying license access rights50              |
| number of users 10                             |
| problems in activation82                       |
| problems in borrowing86                        |
| problems in deactivation85                     |

| problems in license server connection      | 79    |
|--------------------------------------------|-------|
| problems in license server installation    | 79    |
| product ID file                            | 32,63 |
| renewing                                   | 59    |
| repairing                                  | 57    |
| returning                                  | 66    |
| troubleshooting Tekla Structures licensing | 78    |
| trust status                               | 57,87 |
| what is provided by Tekla                  | 6     |
| licensing applications                     |       |
| logging in as administrator                | 8     |
| running as administrator                   | 8     |
| licensing in Tekla Structures              | 5     |
| Imgrd.exe                                  | 25,28 |
| LMTOOLS                                    |       |
| configuring license server manually        | 21    |
| options                                    | 72    |
| Server Status tab                          | 72    |
| Service/License File tab                   | 72    |
| Start/Stop/Reread tab                      | 72    |
| System Settings tab                        | 72    |
| Utilities tab                              | 72    |
|                                            |       |

# Μ

| manual installation |  |
|---------------------|--|
| license server      |  |
| modifying           |  |
| license file        |  |

# Ν

```
notifying Tekla Structures license server......44
```

# 

| offline use of Tekla Structures     | .64 |
|-------------------------------------|-----|
| options file                        |     |
| keywords for defining access rights | 50  |

# Ρ

| problems                      |    |
|-------------------------------|----|
| in Tekla Structures licensing | 78 |
| product ID file (.tpi)        | 62 |

# R

| renewing           |    |
|--------------------|----|
| licenses           | 59 |
| repairing licenses | 57 |
| returning          |    |
| licenses           |    |

# **S** settin

# 

| TCP/IP ports                                 |       |
|----------------------------------------------|-------|
| allowing traffic                             | 29,34 |
| Windows 7, 8, 8.1 and Windows Server 20      | 1234  |
| Windows Server 2008                          | 29    |
| Tekla Structures License Administration Tool |       |
| options                                      | 67    |
| Tekla Structures License Borrow Tool         |       |
| borrowing licenses                           | 65    |
| license information                          | 70    |
| options and settings                         | 70    |
| returning licenses                           | 66    |
| Tekla Structures license server              |       |
| problems in installation                     | 79    |
| problems in server connection                | 79    |
| tekla.exe                                    | 25,28 |
| tekla.lic                                    |       |
| modifying manually                           | 19    |
| tekla.opt                                    | 49,50 |
| example definitions                          | 50    |
| temporary licenses                           | 65    |
| troubleshooting                              |       |
| access rights                                | 92    |
| error codes                                  |       |
| Tekla Structures licensing errors            | 93    |
| error reports                                | 78    |
| license activation                           | 78,82 |
| license borrowing                            | 78,86 |
| license deactivation                         | 78,85 |
| license server connection                    | 79    |
| LMTOOLS                                      | 88    |
|                                              |       |

| problems with FlexNet                        | 81      |
|----------------------------------------------|---------|
| starting Tekla Structures                    | 90      |
| Tekla Structures license server installation | 79      |
| Tekla Structures licensing                   | . 78,93 |
| tekla.opt                                    | 92      |
| trust status                                 |         |
| trust status                                 | 57      |
| trusted storage                              |         |
| broken licenses                              | 87      |
| status                                       | 57      |

# U

| uninstalling            |    |
|-------------------------|----|
| license server manually | 23 |
| updating                |    |
| license server          | 60 |
| upgrading               |    |
| license server          |    |

# W

| Windows 7, 8, 8.1 and Windows Server 2012 |    |
|-------------------------------------------|----|
| allowing traffic in fixed TCP/IP ports    |    |
| Windows Server 2008                       | 25 |
| allowing traffic in fixed TCP/IP ports    | 29 |
|                                           |    |